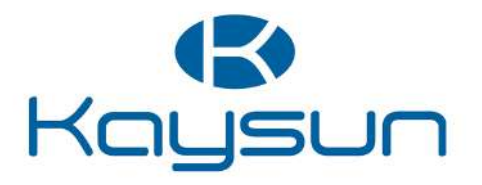

# OWNER'S & INSTALLATION MANUAL

Centralized Controller

KCCT-128C IPS

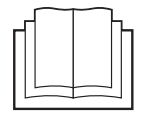

Original Manual.

Thank you for choosing our products. Before you operate the product, please read this manual carefully and retain it for future reference.

Note: Figures in this manual are for illustrative reference purposes only.

### Contents

| 1. Safety Precautions            | 1  |
|----------------------------------|----|
| 2. List of Accessories           | 3  |
| 3. Installation Instructions     | 4  |
| 4. Overview                      | 9  |
| 4.1 Introduction                 | 9  |
| 4.2 Highlights                   | 9  |
| 4.3 Terms                        | 9  |
| 5. About                         | 11 |
| 5.1 Functions and Entries        | 11 |
| 5.2 Components                   | 13 |
| 5.3 Initial Configuration        | 15 |
| 6. Home                          | 18 |
| 7. Smart View                    | 20 |
| 8. Schedule                      | 24 |
| 8.1 Creating a Schedule          | 24 |
| 8.2 Viewing and Editing          | 26 |
| 9. Device Tracking               | 28 |
| 10. Group Setting                | 32 |
| 10.1 Creating a Group            | 33 |
| 10.2 Editing and Deletion        | 35 |
| 11. Network Setting              | 37 |
| 11.1 Editing Network Information | 37 |

| 11.2 Connecting to Wi-Fi                              | 39 |
|-------------------------------------------------------|----|
| 12. System Setting                                    | 40 |
| 12.1 Screensaver Settings                             | 42 |
| 12.2 Backup                                           | 42 |
| 13. IDA                                               | 44 |
| 13.1 Records                                          | 45 |
| 13.2 Settings                                         | 45 |
| 14. Hot Keys                                          | 48 |
| 14.1 All On Settings                                  | 49 |
| 14.2 All Off Settings                                 | 50 |
| 14.3 Memory Settings                                  | 51 |
| 15. User Management                                   | 53 |
| 16. History                                           | 55 |
| 16.1 Viewing                                          | 56 |
| 16.2 Export                                           | 56 |
| 16.3 Deletion                                         | 57 |
| 17. Upgrade                                           | 58 |
| 18. Customer Service                                  | 60 |
| 19. Q&A                                               | 61 |
| 19.1 Common Issues and Solutions                      | 61 |
| 19.2 IMM-Lite Controller and M0 Gateway Collaboration | 61 |
| Appendix                                              | 62 |

### 1. Safety Precautions

Before using IMM-Lite, please carefully read the following instructions:

- Read this manual and retain it properly. If the administrator changes, be sure to hand over this manual to the new administrator.
- Do not install, move, disassemble, or repair the air conditioning system or the touchscreen central controller yourself. Always consult our after-sales service personnel for any operations.
- Ensure that the wall is strong enough to support the weight of this product.
- This product must be installed and used according to the conditions specified in this manual.
- In the event of electric leakage, short circuiting, or any other faults (such as a burning smell), stop operation immediately, turn off the circuit breaker, and report the issue to our after-sales service personnel.
- This manual serves as a reference for operation. If software upgrades occur without prior notice, please refer to the actual product.

#### **Safety Precautions**

The safety labels in this manual comply with standards both inside and outside of China. These labels have different definitions and are used to indicate different levels of danger. Please thoroughly read and fully understand the following safety labels (including the descriptions of signs and text) and follow relevant precautions to avoid damage to the health or property of users or others.

| $\triangle$       | Warning     | Indicates a medium-risk danger. If not avoided or serious injury may occur.                                                                                                    |
|-------------------|-------------|----------------------------------------------------------------------------------------------------|
|                   |             |                                                                                                    |
|                   | Caution     | Indicates a low-risk danger. If not avoided, minor or moderate injuries may occur.                                                                                                    |
|                   |             |                                                                                                    |
| $\bigcirc$        | Prohibited  | Indicates the stated measure is forbidden or the stated action must be stopped.                                                                                                    |
|                   |             |                                                                                                    |
|                   | Note        | Indicates a tip whose danger level is lower than the aforesaid<br>danger levels and which, if not avoided, may cause reduced<br>device performance, malfunctioning, or damage to the device or<br>property. |
| $\cap$            | 1.6 (1      |                                                                                                    |
| $\mathbf{\nabla}$ | Information | Indicates useful operation and maintenance information.                                                                                                    |

# 🕂 Waring

 This unit must be installed by professional technicians. Users are not allowed to install the unit themselves; otherwise, personal injury or damage to the controller may occur. Other electrical wiring work must be carried out by a professional technician according to the circuit diagram. All wiring work must comply with electrical safety specifications. It is forbidden to modify the use and function of the product without authorization.

### ▲ Caution

- Do not install the product in places that are prone to flammable gas leaks. Flammable gas that leaks and lingers around the touchscreen central controller may cause a fire.
- Do not install the touchscreen central controller in base stations and other places where there is strong electromagnetic interference, where dust and other tiny particles can easily gather, and locations that are wet or easily exposed to water and sunlight; otherwise, the touchscreen may perform poorly or stop working.
- Install the touchscreen central controller indoors, with the distance between the installation place and the ground of more than 50 cm and less than 200 cm.
- Keep the touchscreen central controller away from other devices to ensure that there is enough space for installation and heat dissipation. Keep away from heating devices; otherwise, the touchscreen central controller may not function properly.
- In the event of any malfunction, please contact a professional technician. DO NOT disassemble or repair the unit without authorization.
- This equipment is not suitable for places where children gather.

### 2. List of Accessories

#### List

| Name                           | Picture | Quantity |
|--------------------------------|---------|----------|
| Touchscreen central controller |         | 1        |
| Mounting & fixing board        |         | 1        |
| User manual                    |         | 1        |
| Plastic expansion<br>pipe      |         | 2        |
| ST3.5*25 screw                 | V       | 2        |

Statement:

Along with upgrades in the product, the information in this document is subject to change without notice.

### 3. Installation Instructions

### Installation of the Touchscreen Central Controller

### 🕂 Warning

 Do not install the touchscreen central controller near areas with electromagnetic interference or next to a base station.
 Install the touchscreen central controller away from sources of steam, potential flammable

gas leaks, heat, or sulfurous gases.
The installation must comply with local laws and regulations.
Reserve sufficient space for the installation, and leave adequate spacing between the device and surrounding community service network devices for heat dissipation.

#### Structure of the Touchscreen Central Controller

1) Front view and side view of the touchscreen central controller

(Unit: mm)

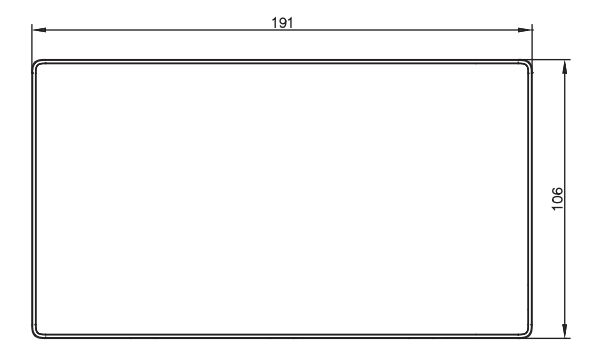

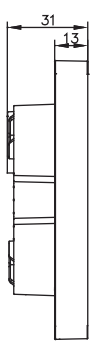

2) Mounting & fixing board dimensions

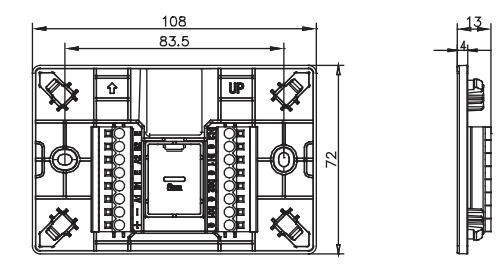

(Unit: mm)

#### 3) Installation procedure

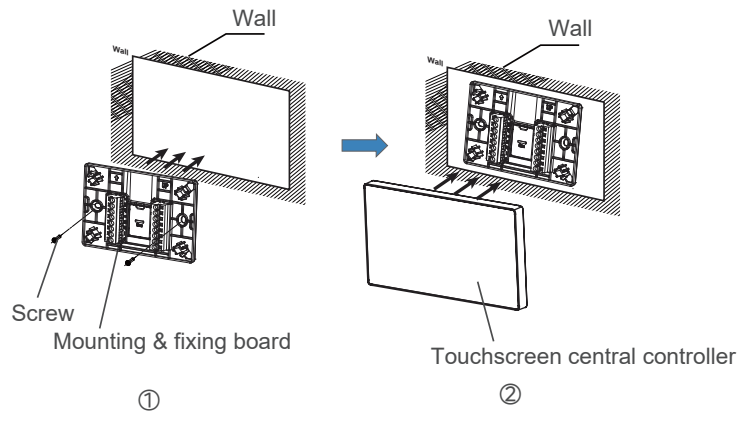

① Installing the mounting & fixing board

Install the mounting & fixing board on the wall using screws, ensuring that it is flush with the wall surface. Depending on the scenario, you may need to use the plastic expansion pipe provided in the packaging. Ensure that the "↑ UP" marking on the board faces outward, and pay close attention to its orientation.

② Installing the touchscreen central controller

Once the connections are completed, insert the controller vertically into the installation base. Ensure it is properly secured.

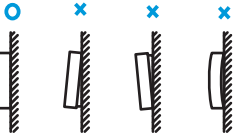

### Note

- Special note: Make sure you exert appropriate force when securing the mounting & fixing board with the screws. Excessive force may cause deformation of the two screw holes, making it harder to install the board.
- Depending on the different outgoing wire scenarios, you can open the knockouts at various positions for wiring purposes, specifically on the mounting & fixing board and the touchscreen central controller, as shown in the figures below.

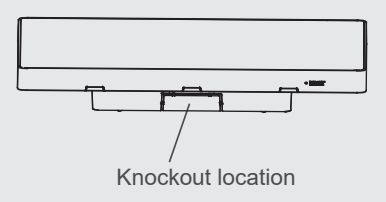

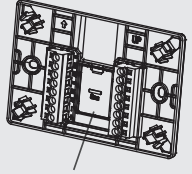

Knockout location

#### Installation Precautions:

1) Make sure that the installation site is indoors, and the network gateway is installed at a height of at least 50 cm above the ground.

2) Make sure that the installation site is not affected by dust or electromagnetic interference.

3) Make sure that the installation site is not exposed to sun or heating devices.

4) Make sure that the device is not installed in a humid location or somewhere that easily exposes the device to contact with water.

5) Make sure the device is not installed in locations where it can be easily corroded or where there are flammable gases.

Please install the gateway device in strict accordance with the above requirements, and check the installation site carefully before installation.

#### Wiring

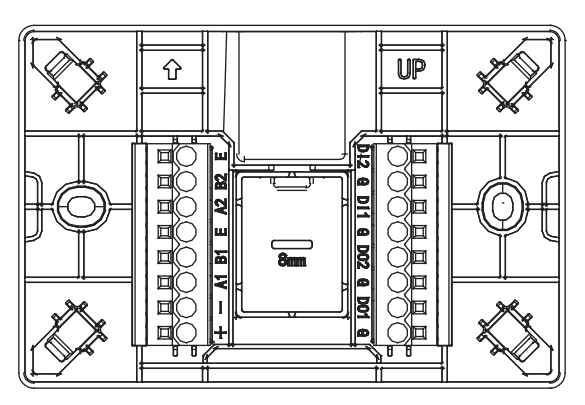

The central controller features two RS485 ports (with one port reserved) for connecting to the central air conditioning system, one LAN port for linking to the local area network or router, and two DI ports and two DO ports for connecting to extended I/O devices.

### Note

• The central controller supports both S6 and S8 protocols. If the device to be connected supports both S6 and S8 protocol systems, set the device system to the S6 protocol before connecting the device to the central controller. One RS485 port can connect to up to eight refrigerant systems.

## ▲ Caution

- The touchscreen central controller is installed at one end of the RS485 communication bus. Do not install it in the middle of the bus.
- You need a three-core shielded cable of 0.7 to 1.0 mm<sup>2</sup> for the signaling wires. For details, please consult a professional technician.

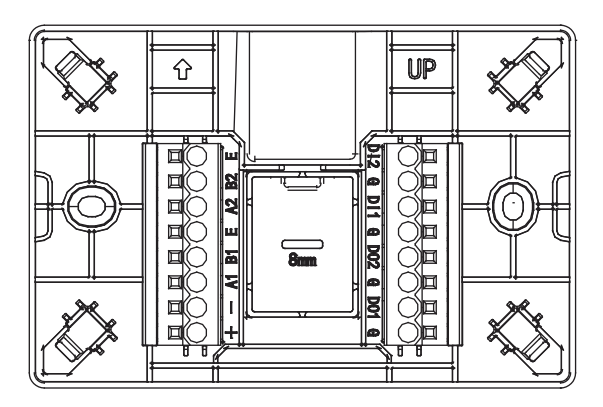

| DC power part      | +   | Positive pole of 12 V DC power supply              |
|--------------------|-----|----------------------------------------------------|
| DC power port      | -   | Negative pole of 12 V DC power supply              |
| F: 1 D0405         | A1  | RS485 port A1, connected to ODU X                  |
| FIRST RS485        | B1  | RS485 port B1, connected to ODU Y                  |
|                    | E   | RS485 port E                                       |
| Second RS485       | A2  | Reserved                                           |
| communication port | B2  | Reserved                                           |
| (Reserved)         | E   | Reserved                                           |
|                    | G   | Functional earthing                                |
| Diport             | DI1 | Digital input port                                 |
| Dipon              | G   | Functional earthing                                |
|                    | DI2 | Digital input port                                 |
|                    | G   | Functional earthing                                |
| DO port            | DO1 | Digital output port                                |
|                    | G   | Functional earthing                                |
|                    | DO2 | Digital output port                                |
| Network port       | LAN | Ethernet port, to access the device on the network |

#### Specifications of the Touchscreen Central Controller

| Scope                   | 12 V DC 1 A                                                                                                    |                                                                                                    |
|-------------------------|----------------------------------------------------------------------------------------------------|----------------------------------------------------------------------------------------------------|
| Power consumption       | Up to 12W                                                                                                    |                                                                                                    |
| Voltage fluctuations    | ±10% of rated value                                                                                                    |                                                                                                    |
| Ambient temperature     | 0°C to 40°C                                                                                                    |                                                                                                    |
| Ambient humidity        | 10% RH to 90% RH                                                                                                    |                                                                                                    |
| Storage temperature     | -10°C to 60°C                                                                                                    |                                                                                                    |
| Length × Width × Height | 190 mm x 106 mm x 32 mm                                                                                                    |                                                                                                    |
| Black                   |                                                                                                    |                                                                                                    |
|                         | Scope<br>Power consumption<br>Voltage fluctuations<br>Ambient temperature<br>Ambient humidity<br>Storage temperature<br>Length × Width × Height<br>Black | Scope12 V DC 1 APower consumptionUp to 12WVoltage fluctuations±10% of rated valueAmbient temperature0°C to 40°CAmbient humidity10% RH to 90% RHStorage temperature-10°C to 60°CLength × Width × Height190 mm x 106 mm x 32 mmBlack |

| Technical<br>System/<br>Function<br>Module | Modulation Mode                                                                                                | Frequency<br>Range      | Occupied<br>Bandwidth | Transmitting<br>Power |
|--------------------------------------------|----------------------------------------------------------------------------------------------------|-------------------------|-----------------------|-----------------------|
| 2.4 GHz<br>Wi-Fi                           | 802.11b: CCK, DQPSK, DBPSK<br>802.11g: 64-QAM, 16-QAM, QPSK,<br>BPSK<br>802.11n: 64-QAM, 16-QAM, QPSK,<br>BPSK | 2400 MHz<br>–2483.5 MHz | ≤ 40 MHz              | ≤ 20 dBm              |
| 2.4 GHz<br>Bluetooth                       | 8DPSK, π/4 DQPSK, GFSK                                                                                         | 2400 MHz<br>2483.5 MHz  | ≤ 2 MHz               | < 10 dBm              |

Hereby, we declares that this model is in compliance with the essential requirements and other relevant provisions of RED directive 2014/53/EU. A copy of the full Doc is attached.

### 4. Overview

#### 4.1 Introduction

IMM-Lite is an integrated touchscreen controller that uses Ethernet RS485 communication to control S8 and S6 series VRF products.

### 4.2 Highlights

- New appearance design, one-button control, and a more intuitive display of cooling/heating status.
- Powerful centralized control capabilities: Simultaneously controls S8 and S6VRF models, offering one-stop smart control.
- Seamless integration with IMMPRO II for managing devices connected to IMM-Lite.
- Touchscreen controller with built-in energy-saving algorithms to detect IDUs with an inefficient operation status.
- Comprehensive device operation records to assist in on-site troubleshooting of device faults.
- Adaptive user interface to support two styles (large view and small view) based on the number of connected IDUs.
- OTA remote upgrade (online upgrade).

#### 4.3 Terms

IMM-Lite: A 7-inch touchscreen controller from the IMM series, capable of managing up to 64 VRF IDUs.

Inefficient Detect Algorithms (IDA): Algorithms designed to detect inefficient operating actions, providing alerts based on user-defined detection device and algorithm conditions.

Large card view: A larger user interface style for device cards.

Small card view: A smaller user interface style for device cards.

| Large card style                                         | Small card style         |
|----------------------------------------------------------|--------------------------|
| 1F201-01<br>→ Desired<br>26.5°C<br>Current 23.5°C<br>➡ m | Name<br>23.5°C<br>⊠ ⊕ ** |

Device Number:

The device number comprises the central controller number, port number, refrigerant system, indoor/outdoor unit address, model, and communication protocol. It serves as the default device name. Specific rules are as follows.

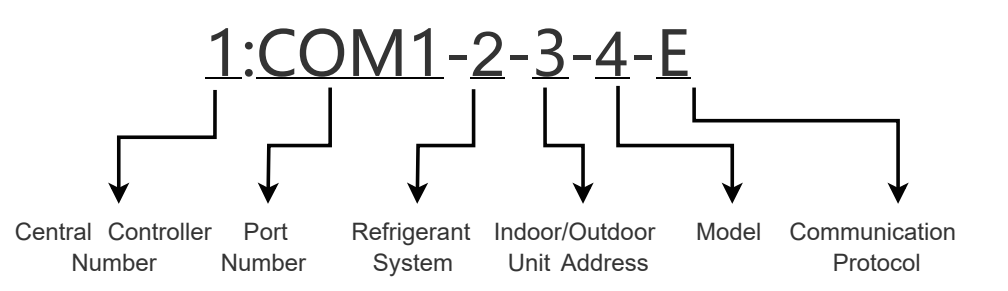

| DC power port      | Value Range           | Explanation                                    |
|--------------------|-----------------------|------------------------------------------------|
| Central Controller | 1-N                   | Each controller is assigned a unique number.   |
| Number             |                       |                                                |
| Port Number        | 1                     | Indicates the RS485 port currently connected.  |
| Refrigerant System | 0-7                   | Represents the refrigerant system to which the |
|                    |                       | device belongs.                                |
| Indoor/Outdoor     | Indoor Unit: 0-63,    | Represents the address of the indoor or        |
| Unit Address       | Outdoor Unit: 129-132 | outdoor unit.                                  |
| Model              | Defined by device     | Please refer to the appendix                   |
|                    | model                 |                                                |
| Communication      | E/S/O/H               | Represents the protocol used for               |
| Protocol           |                       | communication with indoor or outdoor units:    |
|                    |                       | E: S8 S: S6, O: V4+, H: Home.                  |

### 5. About

### 5.1 Functions and Entries

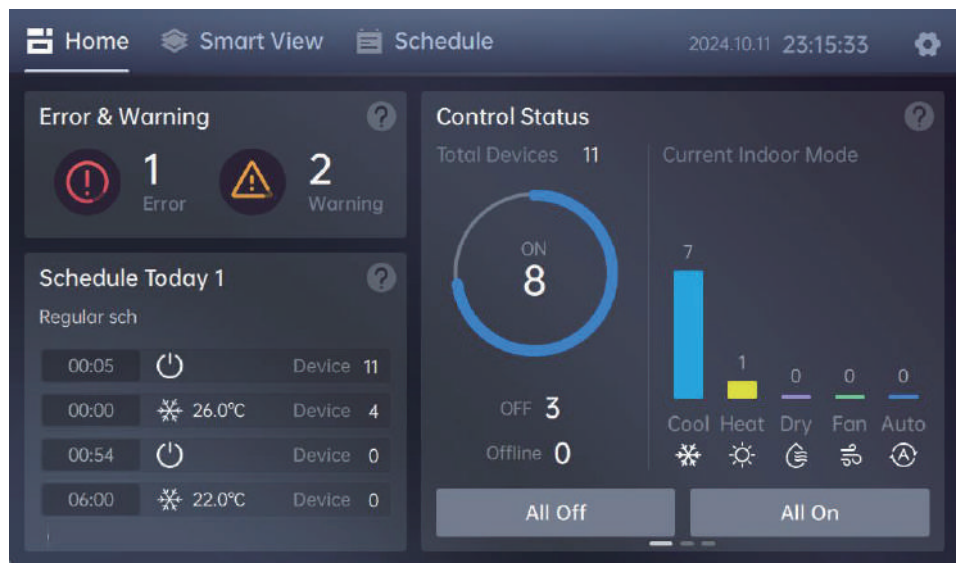

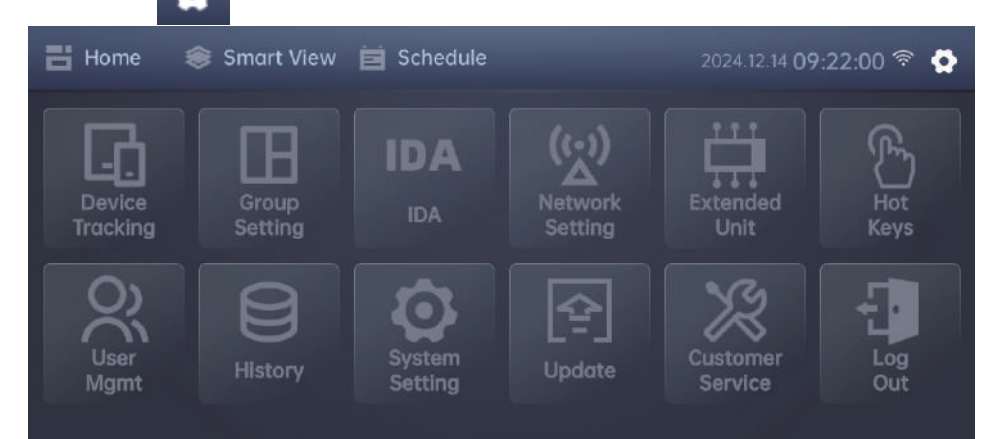

The functions of the IMM-Lite can be divided into four main categories: device management, device status monitoring, system configuration, and account and system management. See the following table for the details about each function:

| Module               | Screen           | Function                                                                           | Page |
|----------------------|------------------|------------------------------------------------------------------------------------|------|
| Device<br>management | Device Tracking  | Enables you to track devices and edit device names                                 | 28   |
|                      | Group Setting    | Enables you to create, edit and delete a device group                              | 32   |
|                      | Smart View       | Device control and locking                                                         | 20   |
|                      | Schedule         | Enables you to create, edit, view and delete a schedule/event                      | 24   |
|                      | Expansion Device | Checking or setting Modbus/BACnet/DI/DO parameters (reserved)                      |      |
|                      |                  | Real-time errors and warnings                                                      |      |
|                      |                  | Overview of schedules today                                                        |      |
|                      | Home             | Device status control                                                              | 18   |
|                      |                  | Device operation status monitoring                                                 |      |
| Deside a status      |                  | Energy consumption trend                                                           |      |
| monitoring           |                  | User history: User login and operation history                                     |      |
|                      |                  | Status change record: Operating parameter records in case of device status changes |      |
|                      | History          | Error and warning history: System error and warning history                        | 55   |
|                      | Thotory          | Periodic operation record: Real-time IDU and ODU status record query               |      |
|                      |                  | Runtime statistics: Device runtime statistics in different modes                   |      |
|                      | Network Setting  | Enables you to set the local network and wireless network                          | 37   |
|                      | System Setting   | 1. Region: Enables you to set the region                                           |      |
|                      |                  | 2. Language: Enables you to set the language                                       |      |
|                      |                  | 3. Temp Unit: Enables you to set the temperature unit                              |      |
|                      |                  | 4. Card Style: Large/Small                                                         | 10   |
|                      |                  | 5. Backup: Enables you to set the device data backup cycle                         | 40   |
|                      |                  | 6. Screen Off Time: Enables you to set the screen off time                         |      |
| System               |                  | and screen brightness                                                              |      |
| configuration        |                  | 7. Cloud Synchronization: Allows you to enable or disable                          |      |
|                      |                  | synchronization of data to the cloud                                               |      |
|                      |                  | Allows you to set the algorithms for inefficient device                            |      |
|                      | IDA              | device operation status based on the configured algorithms                         | 44   |
|                      |                  | to facilitate energy conservation assessment.                                      |      |
|                      |                  | 1. All On Settings                                                                 |      |
|                      | Hot Keys         | 2. All Off Settings                                                                | 18   |
|                      | 5                | 3. Memory Settings                                                                 | 40   |
| Account and          | User Mgmt        | User account management                                                            | 53   |
| system               | Customer Service | Service contact number and Email                                                   | 60   |
| management           | Update           | Enables you to view the version No. or upgrade the OTA                             | 58   |

#### 5.2 Components

The central controller supports up to 64 IDUs.

### The Note

 The central controller supports both S6 and S8 protocols. Each RS485 port can connect up to 8 systems. When only S8 devices are present, please ensure that the IDU addresses within each refrigerant system are unique. If both S6 and S8 devices, or only S6 devices are present, please ensure unique IDU addresses for all refrigerant systems.

| Product name | IMM-Lite central controller                                                                                                    |
|--------------|----------------------------------------------------------------------------------------------------|
| Image        | I Home       2021102.4 15.97       C         < 1 Floor / Office 1       Image: Contract of the contract of the contract of |
| Description  | 7" touchscreen central controller based on Debian OS                                                                                                    |

#### Specifications

| Product model       | KCCT-128C IPS                       |
|---------------------|-------------------------------------|
| Dimensions          | 190 mm × 106 mm × 32 mm (L × W × T) |
| Screen resolution   | 1024 px × 600 px                    |
| CPU                 | Px30                                |
| Memory              | 4 GB + 16 GB                        |
| Operating system    | Debian OS 11 × 64-bit               |
| Ethernet            | 10/100 Mbps Ethernet                |
| Bluetooth           | 2.4 GHz                             |
| Wi-Fi               | 2.4 GHz                             |
| Rated voltage       | DC 12 V                             |
| Power               | 12 W                                |
| Working temperature | 0 to 40°C                           |
| Working humidity    | 10% to 90% RH (non-condensing)      |
| RS485 port          | 2 (1 reserved)                      |

#### System overview

With IMMPro II, supports up to 21 gateways or controllers.

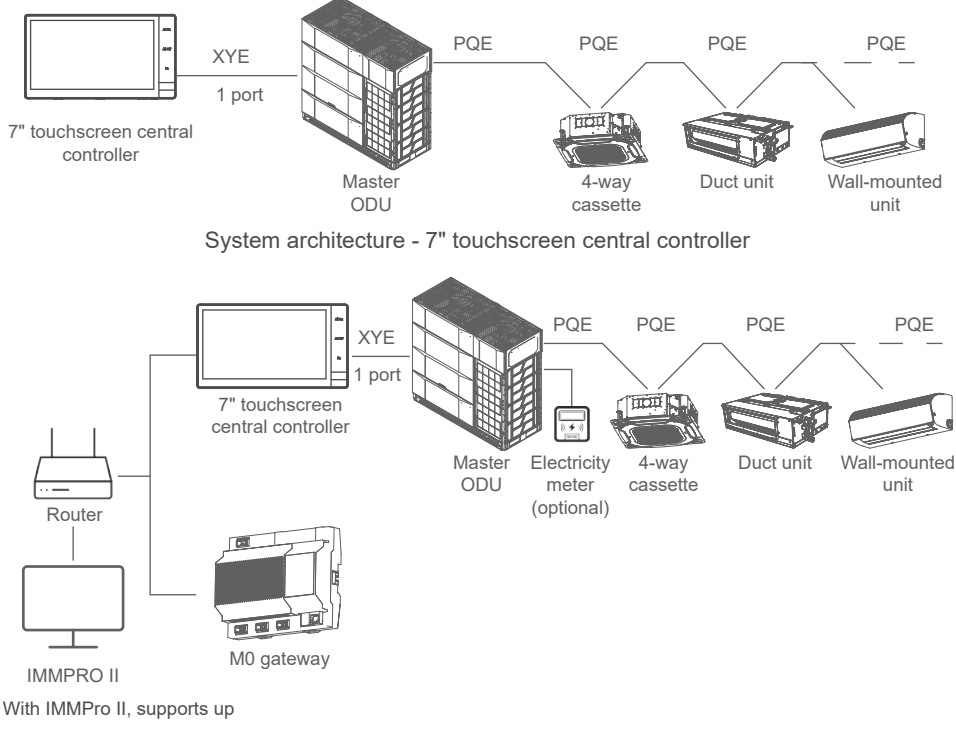

to 21 gateways or controllers.

System architecture - 7" touchscreen central controller + M0 gateway

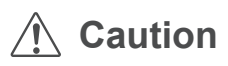

- Connection between air conditioners and the central controller: Properly connect the X, Y and E terminals on the ODU control board to the central controller interface. Failure to do so will prevent the central controller from receiving information from both IDUs and ODUs, potentially causing severe damage to the motherboard.
- To maintain ODU data consistency during future maintenance, it is advisable to label each communication line and record the corresponding serial number. This will help avoid data confusion caused by incorrect central controller connections during subsequent maintenance.

### **5.3 Initial Configuration**

#### Step 1: Hardware installation and connection

Refer to the installation manual to properly install the IMM-Lite controller and connect it to the VRF system.

#### Step 2: Log in to IMM-Lite

Connect the power supply and start the IMM-Lite controller to access the login page. You may

| English                   |          |       | mangaage moquilea. |  |
|---------------------------|----------|-------|--------------------|--|
|                           |          |       |                    |  |
| Language <b>English 🔻</b> | Ne       | twork |                    |  |
| Software version:2.5.2    | Username |       |                    |  |
|                           | admin    | 8     |                    |  |
|                           | Password |       |                    |  |
|                           | •••••    | 0     |                    |  |
|                           |          |       |                    |  |
|                           | Lo       | gin   |                    |  |
|                           |          |       |                    |  |
| والموالية والمراجع        |          |       |                    |  |

Enter the account and password to log in to the system.

Default username: admin

Original password: 123456

After logging in, refer to "15. User Management" to change the account password or add other accounts.

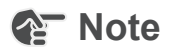

• The administrator must remember the password for the super administrator (admin) account. IMM-Lite does not support password recovery for this account. If the password is forgotten, you will need to contact maintenance personnel or return the device to the factory for initialization, which will result in the loss of the original device topology information.

#### Step 3: Initial configuration

To ensure the normal operation of IMM-Lite functions, initial configuration is required upon first use. Follow the steps below to complete the initial configuration process:

| Step | Description                                                                                                    | UI Screen                                                                                                    |
|------|----------------------------------------------------------------------------------------------------|----------------------------------------------------------------------------------------------------|
| 1    | <b>Region selection</b><br>When you log in to IMM-LITE for the first time, a region setting window will appear, defaulting to Beijing. You can tap the drop-down menu to select a different region. After making your selection, tap                                                                                                    | Region Asia/Beijing Asia/Beijing Asia/Beirut Asia/Bishkek                                                                                                    |
|      | complete the region setting.                                                                                                    | Asia/Chita                                                                                                    |
| 2    | System setting<br>To ensure normal operation, you need to configure<br>the basic settings of the central controller system<br>after logging in to the system.<br>This includes setting the system date and time,<br>temperature unit, screen off time, screen brightness,<br>card style, and enabling data synchronization.<br>For further details, see "12. System Setting".                                                                                                    | <ul> <li>&lt; System Setting</li> <li>Earline</li> <li>Constraint</li> <li>Constraint</li> <li>Const</li> <li>Constraint</li></ul>                                                                                                    |
| 3    | <b>Device tracking</b><br>This function enables you to search for or delete devices connected to the central controller, and to edit device names. No AC devices are available for the central controller system. Once the communication cables of the AC devices are properly connected to the central controller system, you can begin searching for the devices. After conducting a search, verify that the number, addresses, and categories of the devices are correct.<br>For details, see "9. Device Tracking". | Device finading                                                                                                    |
| 4    | <b>Group setting</b><br>To better manage air conditioning devices,<br>you can group the devices by floors or areas<br>to realize group control of the devices.<br>For details, see "10. Group Setting".                                                                                                    | Crocus Setting                                                                                                    |
| 5    | <b>Network setting</b><br>This menu allows users change the central<br>controller IP address, set the IMM-Lite<br>central controller IP address or Wi-Fi network<br>on this module.<br>For details, see "11. Network Setting".                                                                                                    | Network Setting         Idam         youts to 325.57.01         Image: Control of the set of the set of |

| Step | Description                                                                                                    | UI Screen                                                                                                    |
|------|----------------------------------------------------------------------------------------------------|----------------------------------------------------------------------------------------------------|
| 6    | IDA setting<br>IMM-Lite incorporates 3 Inefficient Detect<br>Algorithms. Users can add devices to be monitored<br>and set relevant monitoring rules. Once the device<br>operation algorithm rules are applied, the system<br>will log data on the inefficient operations of the<br>devices being monitored.<br>For details, see "13. IDA".<br>For details, see "10. Group Setting".                 | Setting      Abnormed set temporture     Setting Abnormed set temporture     Setting Abnormed set temporture     Setting Abnormed set temporture     Setting abnormed set temporture     Setting abnormed set temporture     Setting abnormed setting abnormed setting abnormed setting abnormed setting     Setting abnormed setting abnormed setting abnormed setting     Setting abnormed setting abnormed setting     Setting abnormed setting     Setting abnormed setting     Setting abnormed setting     Setting abnormed setting     Setting     Setting abnormed setting     Setting     Setting abnormed setting     Setting     Setting abnormed setting     Setting     Setting      |
| 7    | User management<br>In addition to the super administrator account, you<br>can add multiple user accounts and customize the<br>functional permissions for each role.<br>To enhance account security, it is advised to change<br>the initial password of the super administrator's<br>admin account and to securely keep track of the<br>updated password.<br>For details, see "15. User Management". | Cheer Mgmt     Call Line     Constraint in Cold Line     Constraint in Cold Line     Constraint in Cold Line     Constraint     Constraint     Constrai |
| 8    | Customer contact information setting<br>For details, see "18. Customer Service".                                                                                                    | Castomer Service                                                                                                    |

After the initial configuration is complete, you can fully utilize and experience the functions of IMM-Lite.

### 6. Home

The home page displays the Error & Warning, Schedule Today, Control Status, IDA and Energy date.

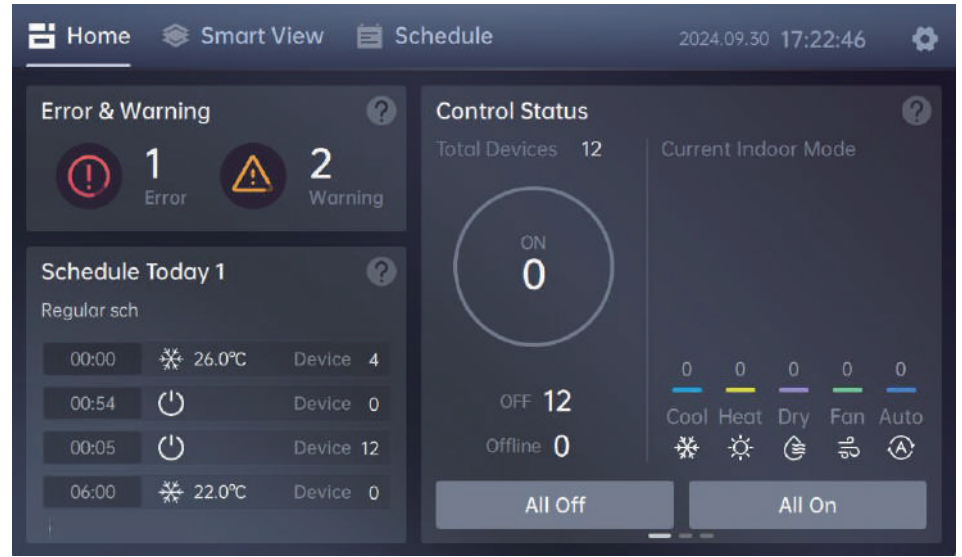

Tap different modules on the home page to view the latest statistics.

| Module          | Screen                                                                                                    | Data Description                                                                                                    |
|-----------------|----------------------------------------------------------------------------------------------------|----------------------------------------------------------------------------------------------------|
| Error & Warning | Home     Schudule     2024.12 10 18-25-46       Error     1     Warning     2       Date     Refragerant ays     Warning Coll     Description       2023.8.18     -     W01     Geteway Communication Error, 233.53.5       2024.12.6     COM1-0     W03     Animeter Reading Exception | Tap the "Error & Warning" module on the<br>home page to access the real-time records<br>screen:<br><b>Error</b><br>Displays the number of faulty devices<br><b>Warn</b><br>Displays the devices with a warning status                                                                                                    |
| Schedule        | Home Smart View Schedule 2004/210 18:3107<br>Schedule<br>Events on the day 1<br>00:10 Event 1 Schedule 7 Bevice 1 View                                                                                                    | Tap the "Schedule" module on the home page<br>to view the events to be executed today.<br><b>Schedule</b><br>Displays the device schedules and events on<br>the day<br>By selecting the schedule view, you can view<br>a detailed plan that spans the entire period. If<br>there are multiple schedules set for one day,<br>all events will be listed in chronological order<br>within the schedules. |

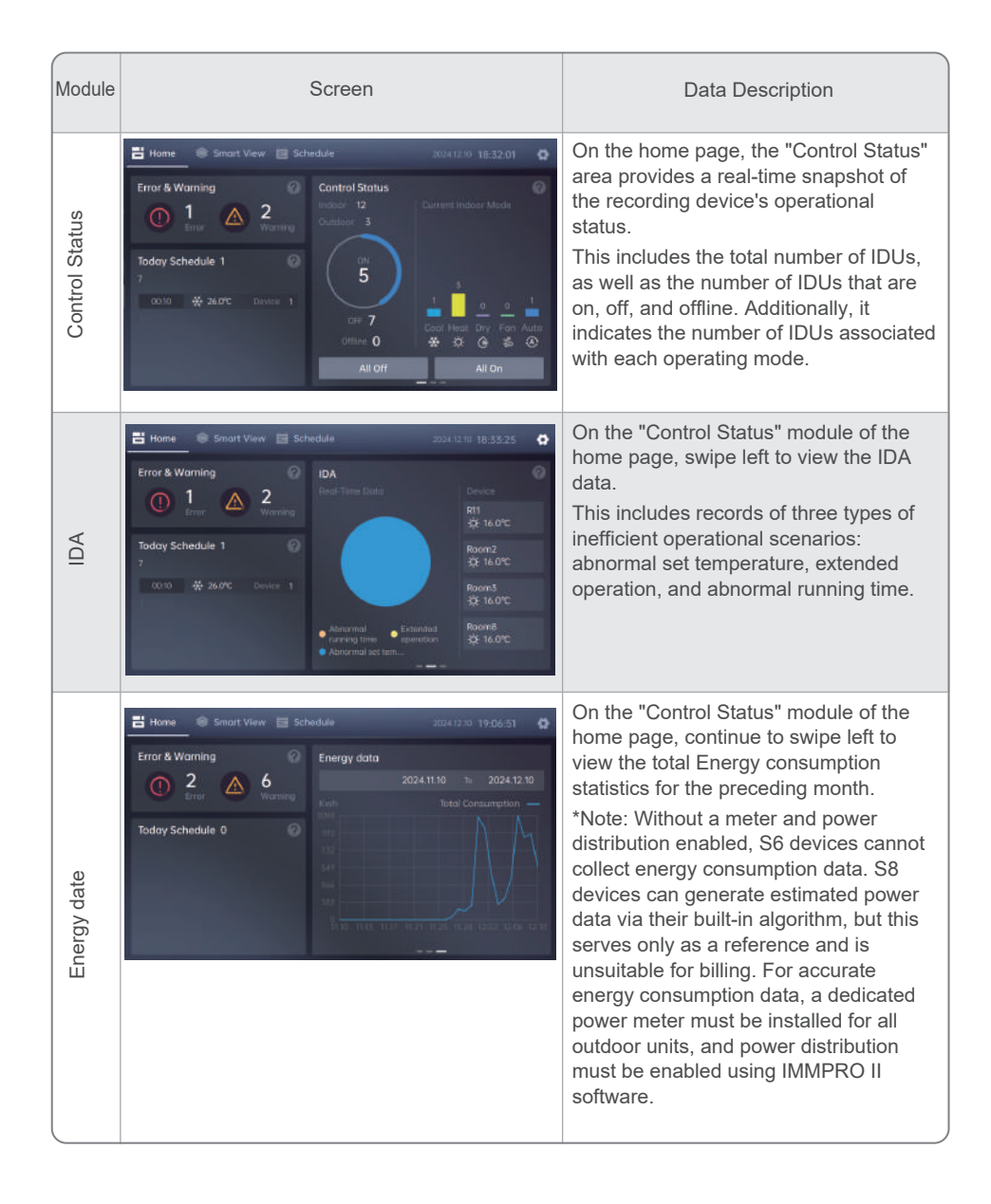

### 7. Smart View

Tap Smart View in the navigation menu to view the status and details of devices connected to IMM-Lite, and to set device control commands for device detection and control.

The screen design of this section is available in two card styles: large and small. By default, the large card style is used when you initially access the device if no more than 18 IDUs are connected. If over 18 IDUs are connected, the small card style will be used by default. You can switch between the two styles on the "System Setting" screen based on your preference.

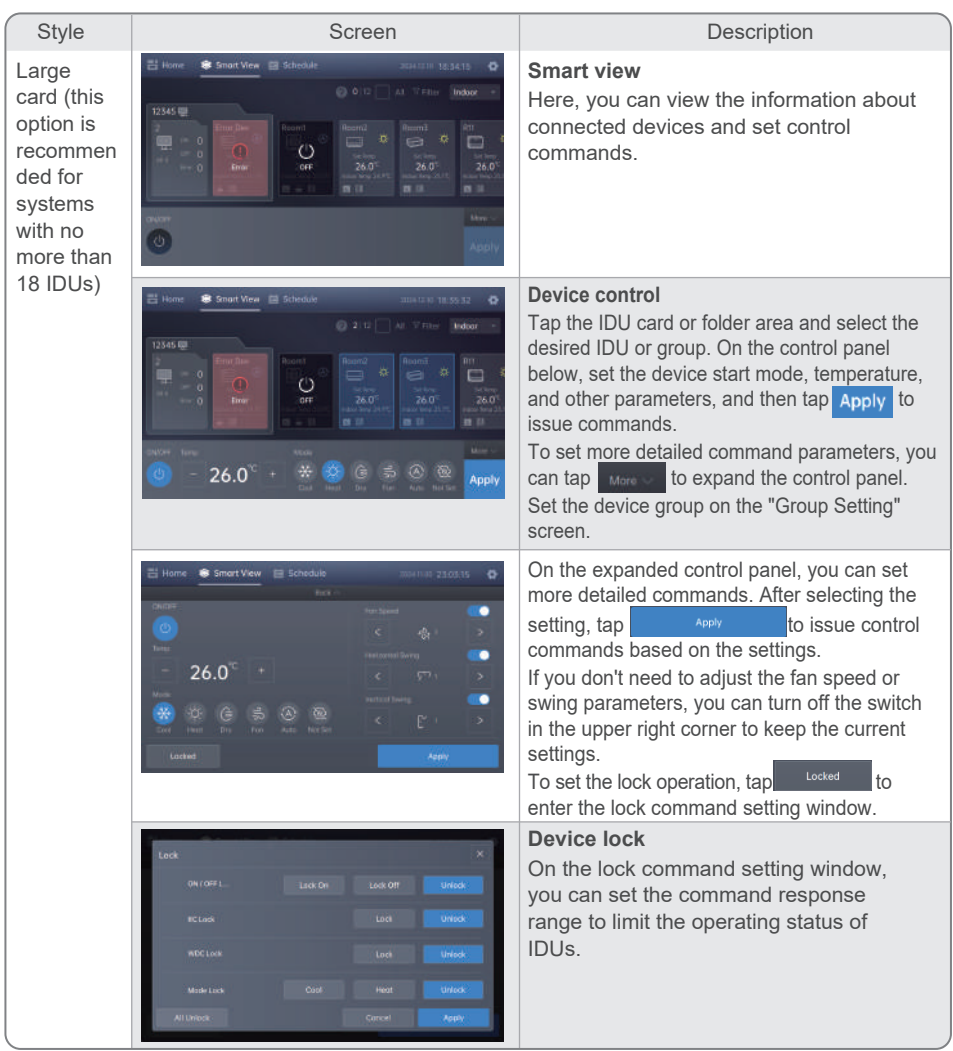

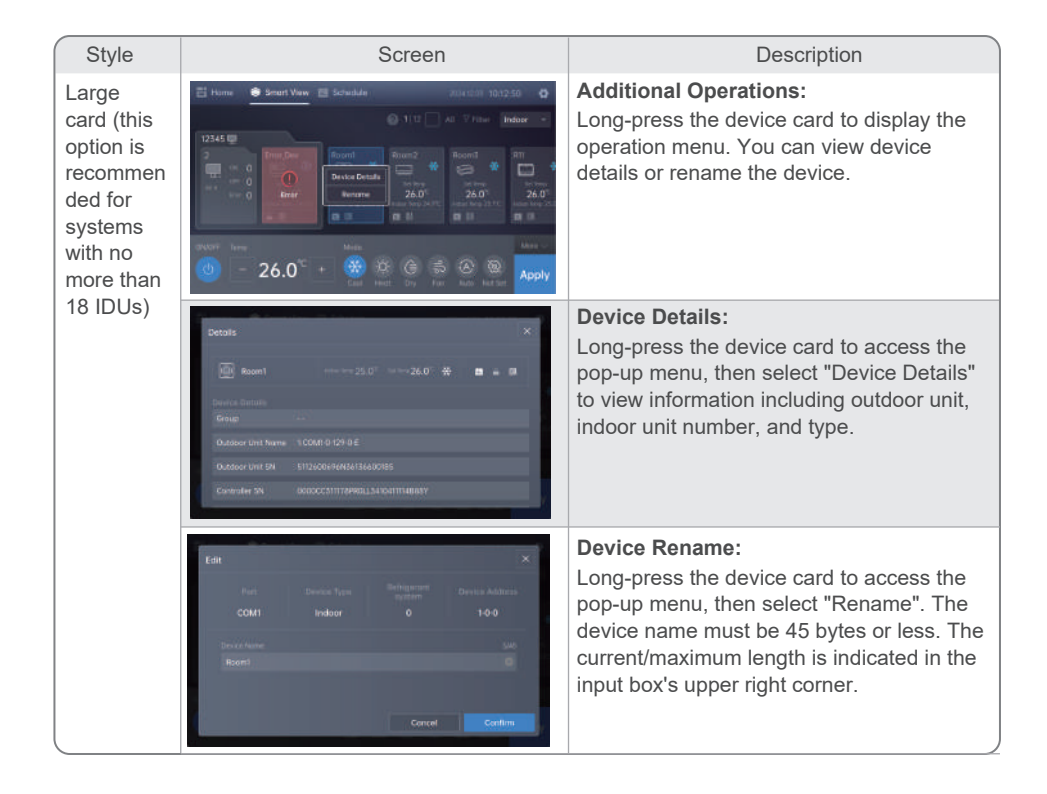

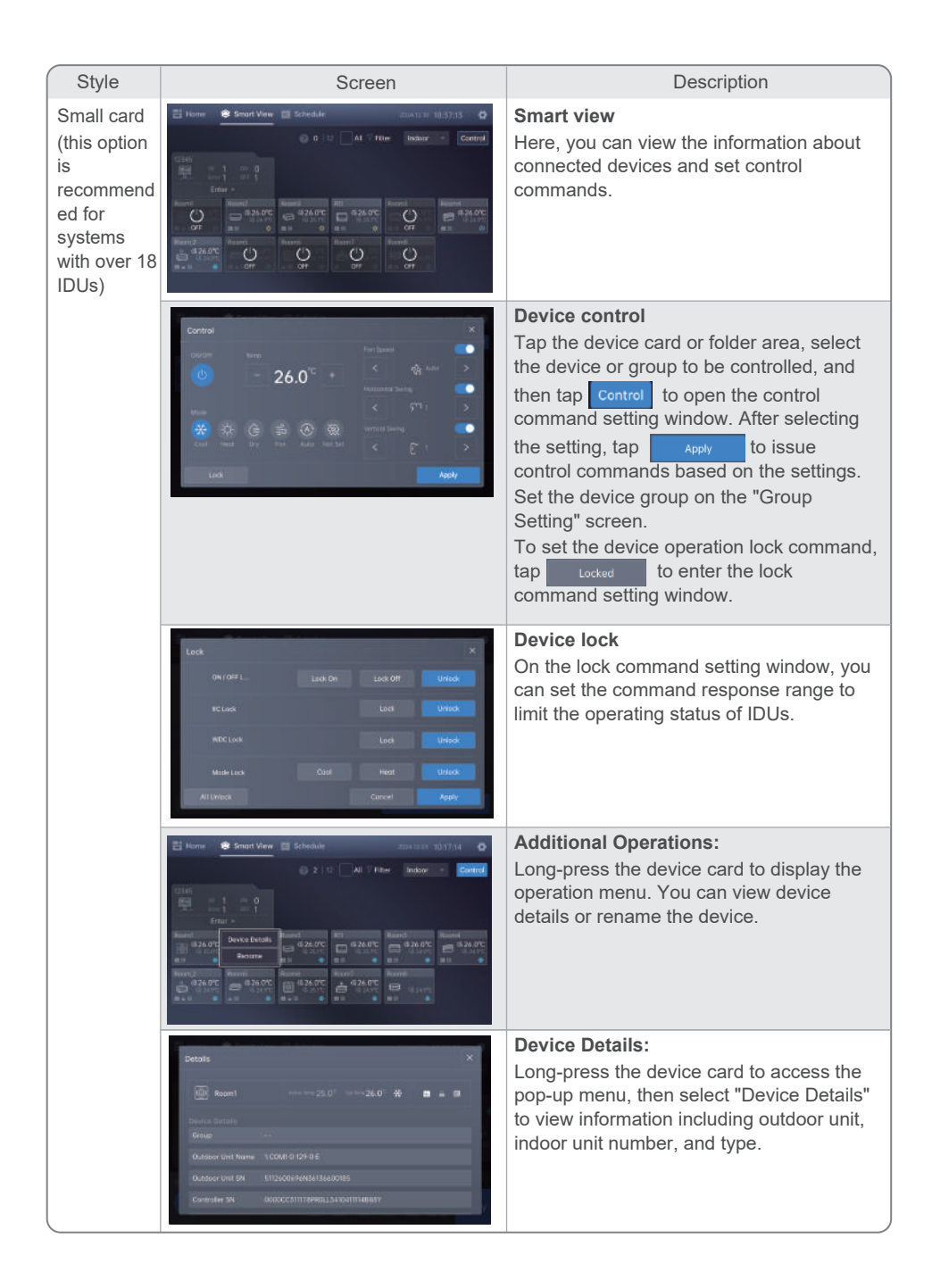

| Style                                                                                       | Screen                                                                                                    | Description                                                                                                    |
|---------------------------------------------------------------------------------------------|----------------------------------------------------------------------------------------------------|----------------------------------------------------------------------------------------------------|
| Small card<br>(this option<br>is<br>recommen<br>ded for<br>systems<br>with over<br>18 IDUs) | Edit X<br>Part Device York Program<br>CCMI Indeor 0 1-00<br>Device Address<br>Roord<br>Roord<br>Concel Content | Device Rename:<br>Long-press the device card to access the<br>pop-up menu, then select "Rename". The<br>device name must be 45 bytes or less. The<br>current/maximum length is indicated in the<br>input box's upper right corner. |

### 8. Schedule

Tap Schedule in the navigation menu to view and configure a schedule for your device, and to set up the scheduled event to be executed based on the date and time settings. Once the set time arrives, the system will automatically send execution commands for autonomous control.

Utilizing schedules in the daily management and maintenance of the device can streamline operations and minimize energy consumption.

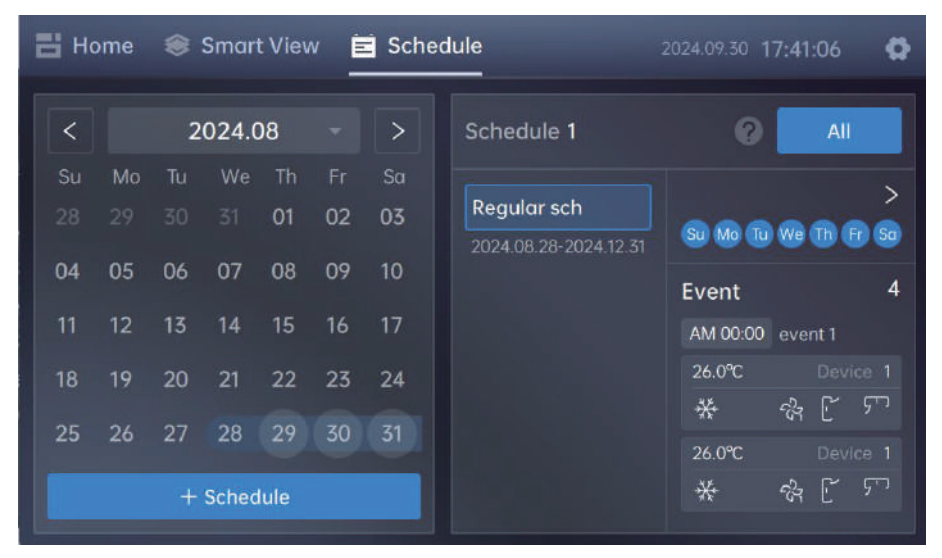

#### 8.1 Creating a Schedule

Тар

+ Schedule

to open the schedule creation window. There are two types

of schedules:

- 1. Period: schedules to take effect within a specified period
- 2. Date: schedules to take effect on a specified day

| Step | Screen                                                                                                    |                                                                                                    | Description                                                                                                    |                                                        |
|------|----------------------------------------------------------------------------------------------------|----------------------------------------------------------------------------------------------------|----------------------------------------------------------------------------------------------------|--------------------------------------------------------|
| 1    | Create Schedule<br>Introducts Name<br>Daily Spreade<br>Name Chi<br>(a) (b) (b) (b) (b) (b) (c) (c)<br>(c) | Partial         Date         X           meanit         2024 12.10         30         2024 12.10           setUcris         500         Maximum         500 | Creating a schedule - period<br>Enter the schedule name, date range, days of the<br>when the schedule is effective, and dates when<br>schedule should not be executed.<br>You can set the dates when the schedule should<br>executed based on holiday scheduling.<br>After entering the schedule information, tap<br>to enter the schedule creation window.<br>If you tap Sove, the system will save the | ne week<br>the<br>d not be<br><u>Next</u><br>e current |
| l    |                                                                                                    |                                                                                                    | schedule information and the pop-up window wi                                                                                                    | ill close.                                             |

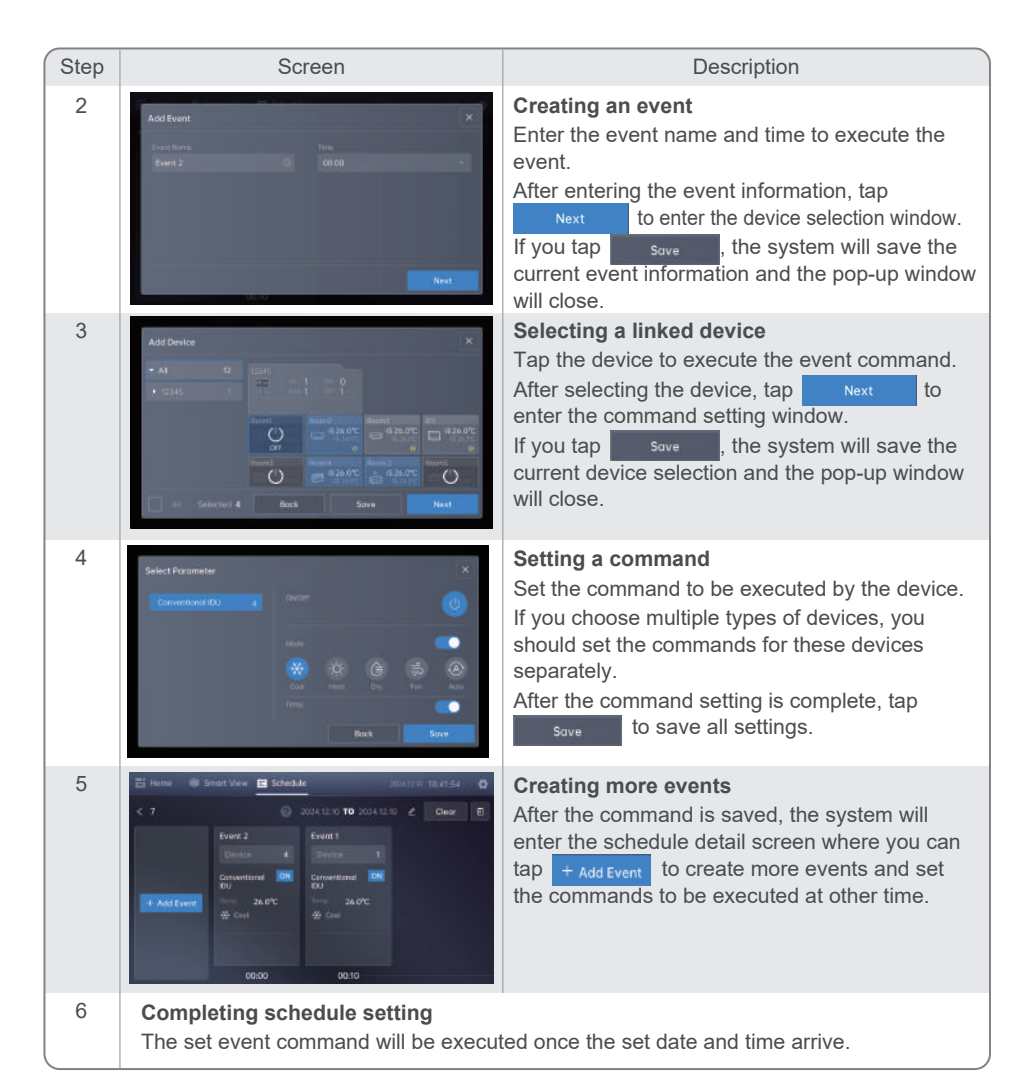

### Note

- The maximum number of schedules that can simultaneously exist in the controller is 256, with a daily maximum of 10 schedules, and each schedule can contain up to 24 events.
- The scheduled control will take effect only if it contains device-related event instructions. After creating a schedule, you must proceed to the next step and complete the event instruction settings.

#### 8.2 Viewing and Editing

Tap

All on the home page to enter the "Schedule List" page and view events within the valid date range.

| 🗄 Home 🛭 🏽 Sm   | art View 🖻 Sche         | dule           |               |          | 4.09.30 18 | :58:10  | ٥    |
|-----------------|-------------------------|----------------|---------------|----------|------------|---------|------|
| < Schedule List |                         |                | Invalio       | d Sch    | edule      | + Scheo | lule |
| Name            | Date                    | Repeat         | Device (      | Quanti   |            | Act     | ion  |
| dsdsds          | 2024.11.06 - 2024.11.22 | SI 60 TO 60 TO | <b>F</b> So ( | · [      | Dele       | ete     | :    |
| Ritesh          | 2024.10.01 - 2024.11.02 | <b>90000</b> 0 | <b>ns</b> (   | <b>)</b> | Disabled   | Setting |      |
| est             | 2024.10.04 - 2024.10.05 | <u>900000</u>  | <b>F</b> S (  | o [      | Disabled   | Setting |      |
| Regular sch     | 2024.08.28 - 2024.12.31 | <u>900000</u>  | <b>P</b> 50 1 |          | Disabled   | Setting |      |
| Test            | 2024.09.30 - 2024.09.30 | 90000          | 66            | 4        | Disabled   | Setting | :    |

- 1. To view expired schedules, tap Invalid Schedule to access a new page.
- 2. Tap + schedule to start the schedule creation process.
- 3. Schedule activation/deactivation: By default, newly created schedules will be enabled and executed according to the specified date range. To deactivate a schedule, tap **Enobled** to stop its effect. To resume execution, tap **Disobled**.
- 4. Schedule details: Tap Setting next to a schedule to access the event details screen, where all related schedules are listed.

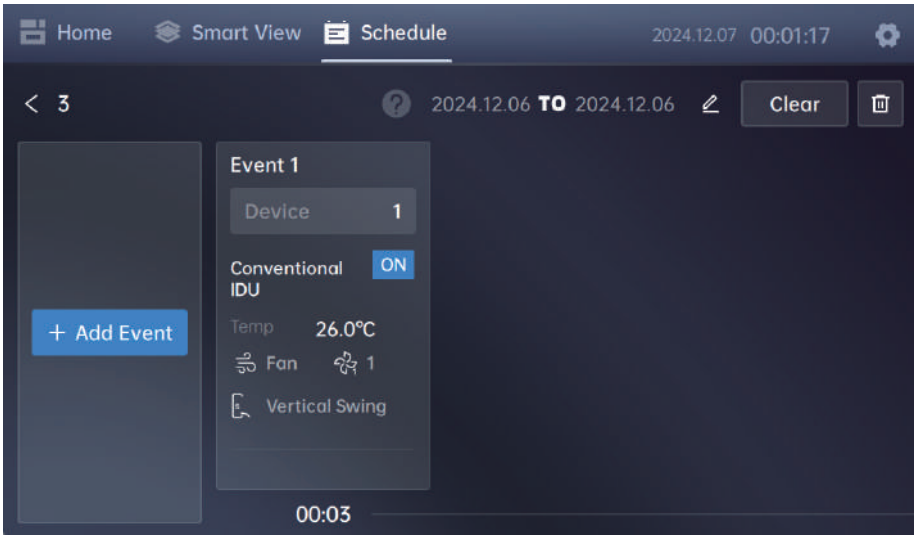

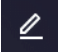

- 4.1 To change the name or date range of a schedule, tap about the schedule.
- to delete the current schedule, after which the events in this schedule will be 4.2 Tap Ш inactive.
- 5. Event details: Tap an event card to enter the event details page where you can edit associated devices and command settings.

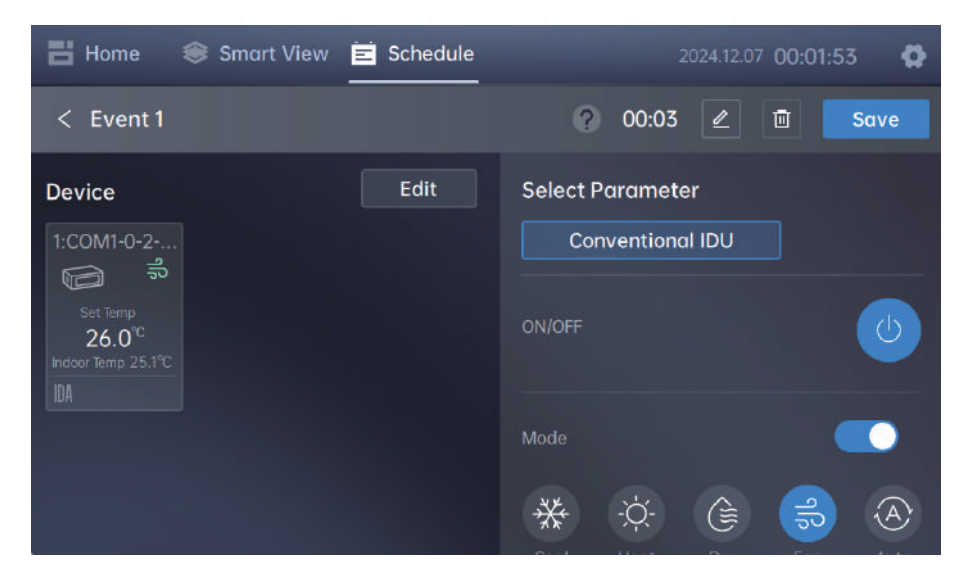

### 9. Device Tracking

To synchronize or discover the latest device connection status, you need to perform device searching and add the device to the IMM-Lite client to monitor the devices. Searching for devices is necessary in the following cases:

- 1. First use of IMM-Lite.
- 2. A new device is added to IMM-Lite.
- 3. Device address is changed.
- 4. Topology of the refrigerant system is changed.

You can find two types of devices (IDUs and ODUs). Ensure the following before searching for devices:

- 1. The address of each system and that of any IDU cannot be duplicated.
- 2. The maximum number of IDUs that can be connected to each IMM-Lite is 64.
- 3. Each RS485 interface supports up to 64 IDUs, with one port reserved.

Open the settings panel and tap "Device Tracking" to enter the "Device Tracking" screen.

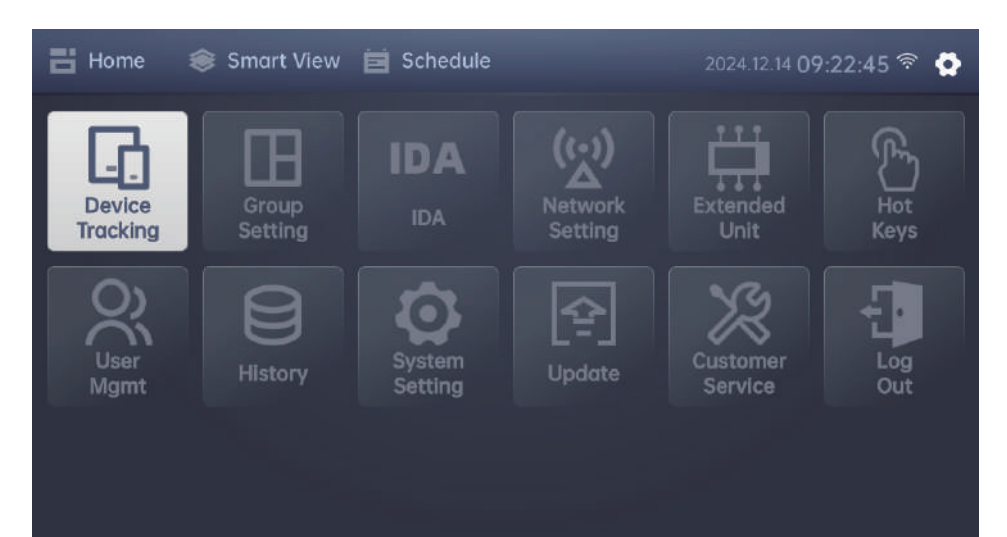

On the "Device Tracking" screen, you can see the number of IDUs and ODUs found by IMM-Lite in the last search. The device table will record the details of each device.

| <           | Device                                                                                                    | Tracking         |                 | 💾 Hom            | 1e 2024.09.30 22: | 03:11 🔅      |  |
|-------------|----------------------------------------------------------------------------------------------------|------------------|-----------------|------------------|-------------------|--------------|--|
|             |                                                                                                    | 12 Indoor        | 3               | Outdoor          |                   | Tracking All |  |
| Po          | ort 🔻                                                                                                    | Device Type 🔻    | Refrigerant s 🔻 | Device Address▼  | Device Name 🔻     | Operation    |  |
|             | COM2                                                                                                    | Outdoor          |                 |                  |                   | Edit         |  |
|             | COM2                                                                                                    | Indoor           |                 |                  | 1:COM2-0-9-21-E   | Edit         |  |
|             | COM2                                                                                                    | Indoor           | 0               |                  | 1:COM2-0-5-7-E    | Edit         |  |
|             | COM2                                                                                                    | Outdoor          |                 | 130              |                   | Edit         |  |
| Tap<br>devi | Fap       Edit       next to the device to edit its name.         Fap       Tracking All<br>device searching.       in the upper right corner of the screen, and then tap       Confirm       to start         Device Tracking       Device Tracking       Confirm       Confirm |                  |                 |                  |                   |              |  |
|             | Search fo                                                                                                    | or abnormal de   | vices           | Searched Devices |                   |              |  |
|             |                                                                                                    | y Device<br>Type | Device Address  |                  | Device Devic      | e Address    |  |
|             |                                                                                                    |                  | Tracki          | ing 🔾            |                   |              |  |

### The Note

• If a device with a duplicate address is found, it will appear in the "Search for abnormal devices" section. You can reset the device address by following the prompts.

After the search is completed, the search result prompt screen will show unconnected devices and newly discovered devices. Unconnected devices are those saved from the last search and not found in this search (devices not connected to IMM-Lite). You can choose whether to retain the historical device information that was not found in this search.

| Search for a | bnormal dev    | lices          | Searched De | evices         |                |
|--------------|----------------|----------------|-------------|----------------|----------------|
|              | Device<br>Type | Device Address | Gateway     | Device<br>Type | Device Address |
|              |                |                |             | Outdoor        | COM2-0-129-0-E |
|              |                |                |             | Outdoor        | COM2-0-130-0-E |
|              |                |                |             | Outdoor        | COM2-0-131-0-E |
|              |                |                |             |                | COM2-0-0-1-E   |
|              |                |                |             | Indoor         | COM2-0-1-2-E   |
|              |                |                |             | Indear         | CON2.0.2.7.F   |
|              |                |                |             | Indoor         | CON12 0 7 2    |

Тар

Confirm

to save the search results.

#### 5.1 Modifying Device Information in Batches

When a large number of connected devices are available, you can utilize the built-in webpage function of IMM-Lite to quickly modify device information in batches, including device names and device groups.

The procedure for modifying device information in batches is as follows:

- 1. Ensure that your device (computer or tablet) is connected to the same network as IMM-Lite. □ Open a browser and enter the IP address assigned by IMM-Lite (which is available on the network settings screen) to open the website.
- 2. On the website login screen, enter the username (admin) and password (123AB@ab) to log in to IMM-Lite.
- 3. After logging in, switch to the "Device Tracking" interface. Tap "Topology Download" in the upper right corner to download the device topology template in CSV format.

| 2024.12.11 | 18:17 Factor   | y Serial Number: 000 | 0CC311178PR0LL | 3410411114B88Y |                   |                 |                 |
|------------|----------------|----------------------|----------------|----------------|-------------------|-----------------|-----------------|
| Network D  | evice-Tracking |                      |                |                |                   |                 |                 |
|            |                |                      |                | Total          | Outdoor: 3        |                 |                 |
|            | ) COM 1 ()     | COM 2 () CO          | M 3 () CO      | M 4 Tracking   | Topology Download | Topology Upland | Manual Topology |
| All Port 🗸 | ALL Type 🗸     | All Refrigerant 🖂    | All Device 🗸   |                |                   |                 |                 |
| COMI       |                |                      |                |                |                   |                 |                 |
| COMI       |                |                      |                |                |                   |                 |                 |
| COM1       |                |                      |                |                |                   |                 |                 |
| COMI       |                |                      |                |                |                   |                 |                 |
| сомі       |                |                      |                |                |                   |                 |                 |
| COMI       |                |                      |                |                |                   |                 |                 |
| COMI       |                |                      |                |                |                   |                 |                 |
| COM1       |                |                      |                |                |                   |                 |                 |
| COMI       |                |                      |                |                |                   |                 |                 |

4. Open the downloaded device topology template using Office or similar software. Fill in the device name and device group according to the template requirements, and then save the information.

| С                  | D               | E                   | F              | G         | н                | 1                | J                | К                | L                |
|--------------------|-----------------|---------------------|----------------|-----------|------------------|------------------|------------------|------------------|------------------|
| Indoor unit number | Network address | Indoor unit address | Equipment name | Room area | Level 1 grouping | Level 2 grouping | Level 3 grouping | Level 4 grouping | Level 5 grouping |
| 1:COM2-0-9-21-E    | 0#              | 9                   | 1201-1         |           | Build1           | Floor2           | 1201             |                  |                  |
| 1:COM2-0-21-8-E    | 0#              | 21                  | 1201-2         |           | Build1           | Floor2           | 1201             |                  |                  |
| 1:COM2-0-22-10-E   | 0#              | 22                  | 1202-1         |           | Build1           | Floor2           | 1202             |                  |                  |
| 1:COM2-0-23-9-E    | 0#              | 23                  | 1202-2         |           | Build1           | Floor2           | 1202             |                  |                  |

5. Return to the webpage and tap "Topology Upload" to upload the edited topology file to complete the modification of device information. A prompt box will appear on the webpage, displaying the upload results, including the number of successful and failed devices, along with the numbers of any failed devices.

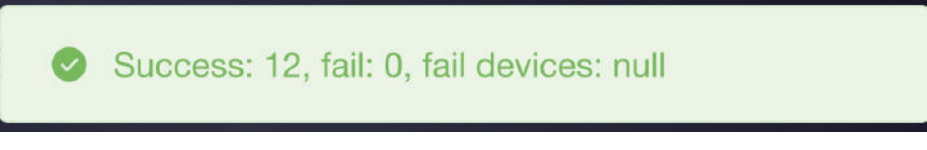

If there are any failed devices, check the following:

- 1. Ensure that there are no duplicate device names.
- 2. Verify that there are no device names which exceed the length limit.
- 3. Confirm that the group name does not exceed the length limit.

After completing the above checks, try uploading the devices again.

### 10. Group Setting

The "Group Setting" feature allows you to create, edit, and delete IDU groups, facilitating group control after device grouping. You can group devices based on their spatial distribution or floor layout, allowing for efficient management and control of IDUs in groups.

The rules for creating a group are shown below:

- 1. You can create up to 32 groups (including groups and sub-groups).
- 2. Each group supports up to 5 levels (e.g., All Level 1 Level 2 Level 3 Level 4 Level 5 Devices).
- 3. The same IDU cannot be included in two groups or levels at the same time.
- 4. Group names at the same level cannot be duplicated.

Tap 😧 to open the settings panel, and then tap "Group Setting" on the panel to open the

"Group Setting" screen.

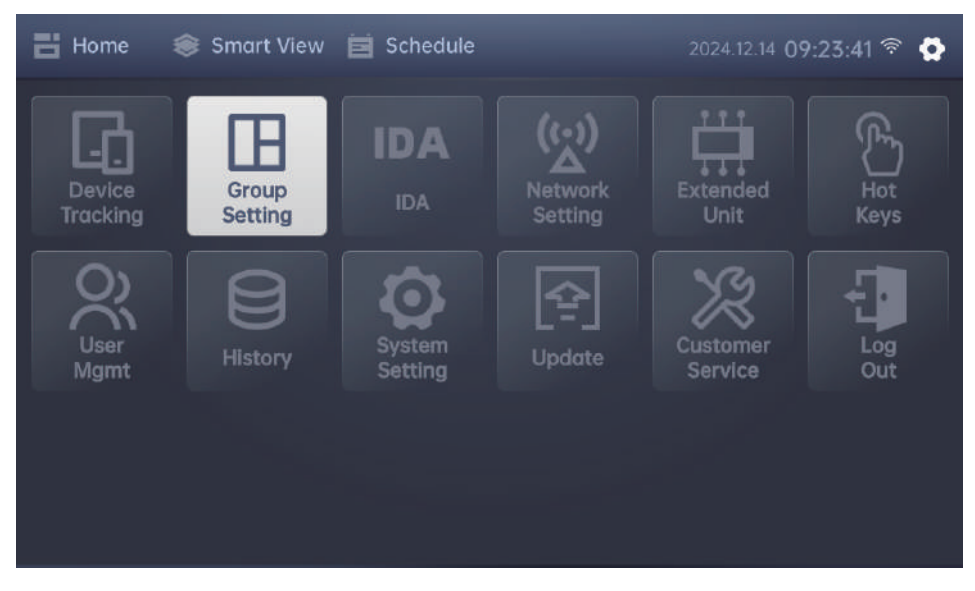

The "Group Setting" screen offers two styles: large card and small card. You can specify your preferred card style in "12. System Setting".

### 10.1 Creating a Group

Enter the "Group Setting" screen to manage the device group screen. The steps for creating a group differ slightly between large and small cards. Please refer to the following table for the creation steps:

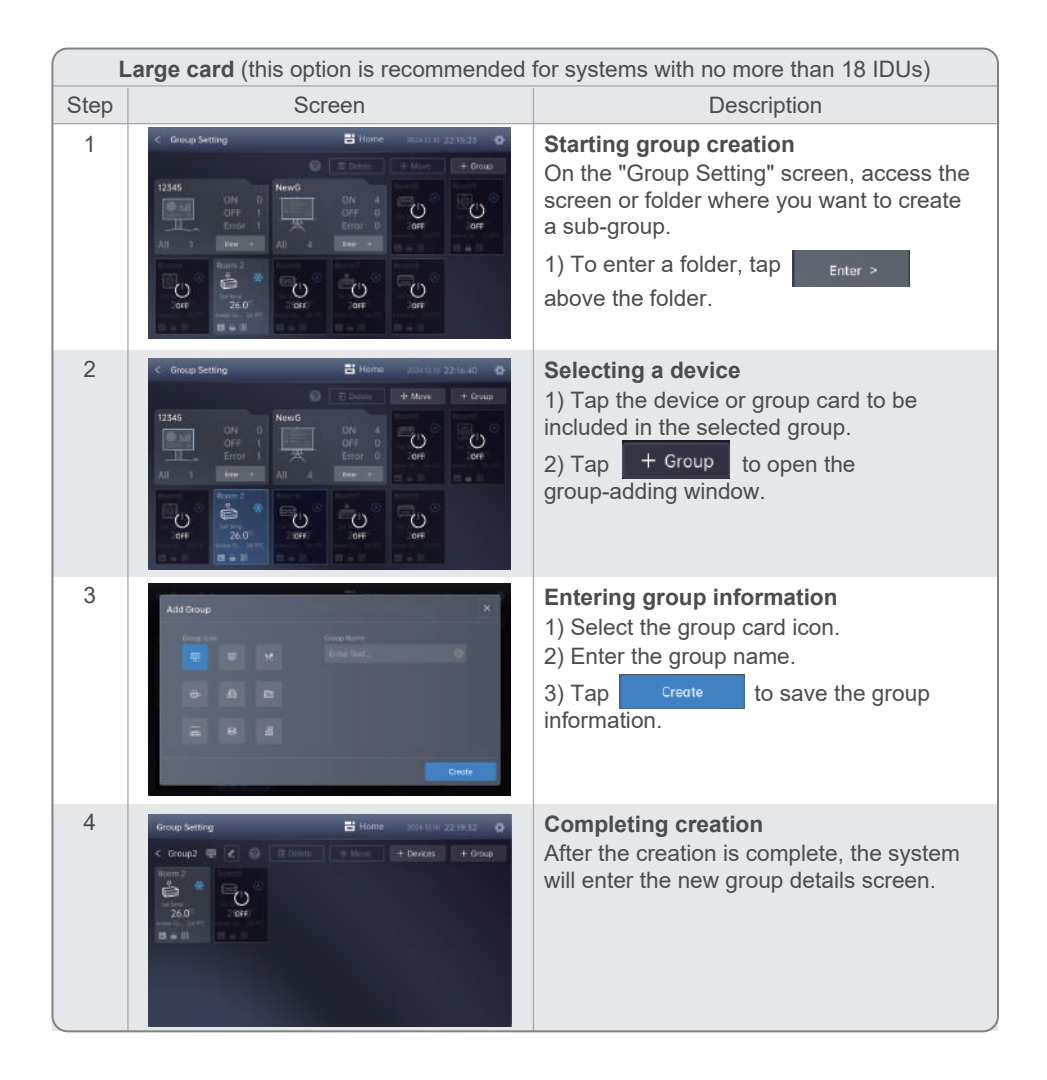

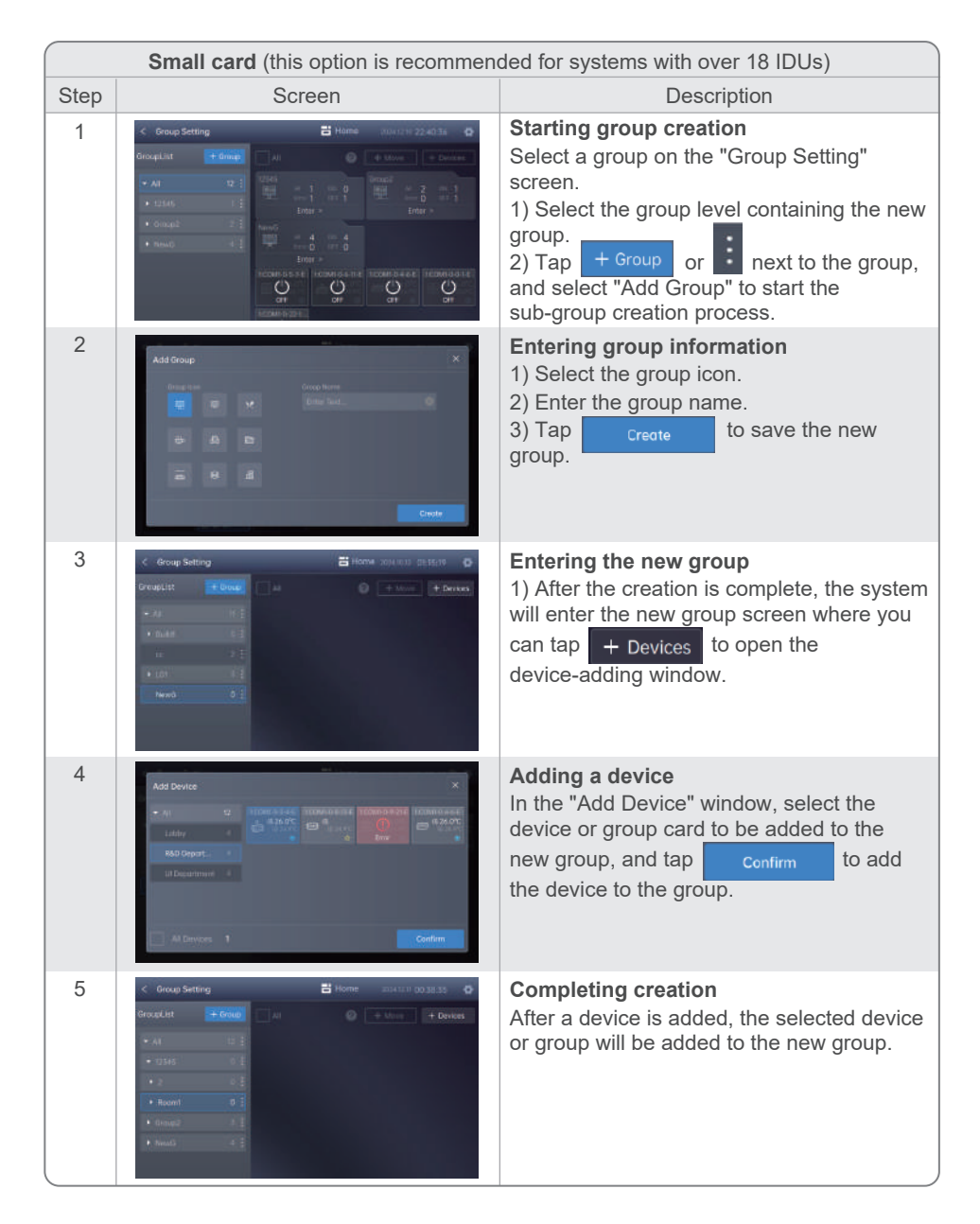

After grouping the devices, you can view the created group on the device screen to achieve group control.

### 10.2 Editing and Deletion

Enter the "Group Setting" screen to manage the device group screen. The methods for editing a group differ slightly between large and small cards. Please refer to the following table for the editing steps:

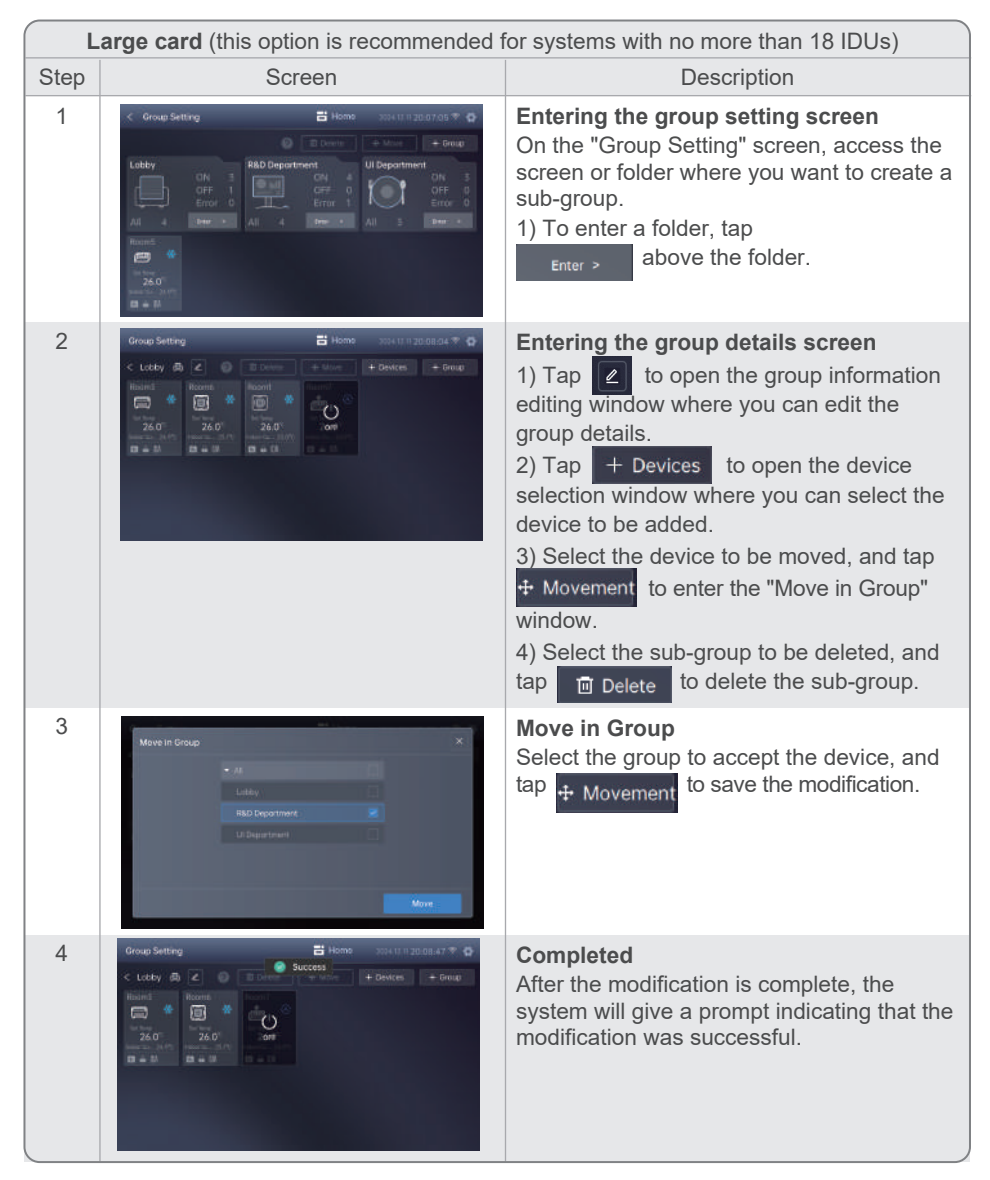

| Small card (this option is recommended for systems with over 18 IDUs) |                                                                                                    |                                                                                                    |  |  |  |
|-----------------------------------------------------------------------|----------------------------------------------------------------------------------------------------|----------------------------------------------------------------------------------------------------|--|--|--|
| Step                                                                  | Screen                                                                                                    | Description                                                                                                    |  |  |  |
| 1                                                                     | Crock Setting  Prophysical Setting  Prophysical Set | <ul> <li>Entering the group details screen</li> <li>1) Tap inext to the group to be edited, and select Edit to edit the group information.</li> <li>2) Tap inext to the group to be deleted, and select Delete to delete the group.</li> </ul>                                     |  |  |  |
| 2                                                                     | C Group Setting     Concepting     Concepting     Concenteree     Concepting     Concepting     Concepting     Concepting      | <ol> <li>Tap + Devices to open the device selection window where you can select the devices to join the current group.</li> <li>Before moving a device, select the device or the corresponding group card, and then tap + Movement to enter the group selection window.</li> </ol> |  |  |  |
| 3                                                                     | Mave In Group X                                                                                                    | Moving a device<br>Tap v to select the group to accept the<br>device, and then tap Movement to save<br>the modification.                                                                                                    |  |  |  |
| 4                                                                     | Concup Setting     Concup Setting     Concup S      | <b>Completed</b><br>After the modification is complete, the<br>system will give a prompt indicating that the<br>modification was successful                                                                                                    |  |  |  |

### **11. Network Setting**

By default, IMM-Lite operates with a dynamic IP. You can modify its network configuration in the network settings.

The network configuration should be modified in the following situations:

- 1. If the static IP address conflicts with the IP address of another device in the network, the IP address should be modified.
- 2. To connect to a network that provides Internet access, the IP address should be changed to a dynamic one.
- 3. When a static IP address is required for a specific network segment to maintain communication with other devices, the IP address should be modified.
- 4. To connect to a Wi-Fi network, the IP address should be modified.
- 5. To modify port parameter values, the IP address should be modified.

You can access the network settings through the settings panel.

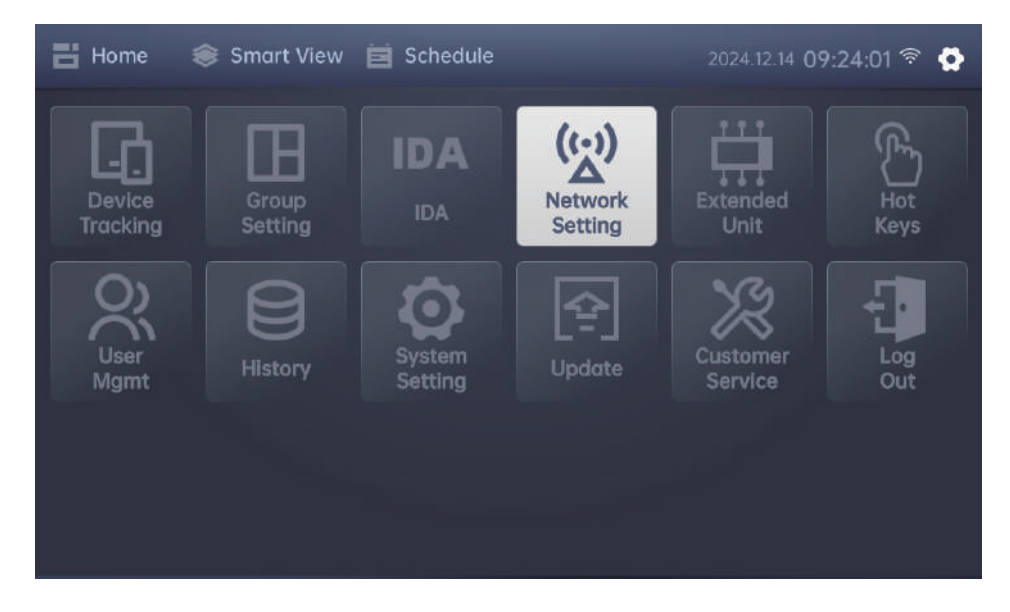

#### **11.1 Editing Network Information**

IMM-Lite uses a dynamic IP address by default. Users can set it to a static IP and manually configure the network, or automatically obtain a dynamic IP address.

| <    | Network Setting     | He                              | ome 2024.10.08 23:46:53 | Ø      |
|------|---------------------|---------------------------------|-------------------------|--------|
|      | 🗸 static IP         | Dynamic IP                      | Wi-Fi                   | )      |
|      |                     |                                 |                         |        |
|      |                     |                                 |                         |        |
|      |                     |                                 |                         |        |
|      |                     |                                 |                         |        |
|      |                     |                                 |                         |        |
|      |                     | - 9600                          |                         |        |
|      |                     | Edit                            |                         |        |
| Тар  | Edit to modify      | the central controller static I | P address, network name | e, and |
| port | parameters, and tap | Apply to save the changes       |                         |        |

### The Note

• When a static IP address is used, it should not conflict with that of any other device.

### 11.2 Connecting to Wi-Fi

To connect IMM-Lite to a Wi-Fi network, tap on the "Network Setting" screen to enable Wi-Fi and search for available Wi-Fi networks nearby.

| Network Setting | 💾 Hom     | ne 2024.10.08 23:51:50 🔅 |
|-----------------|-----------|--------------------------|
| static IP       | Vnamic IP | Wi-Fi                    |
| Network         |           |                          |
|                 |           |                          |
|                 | Name      |                          |
| COM1            | COM2      |                          |
| 4800            | - 9600    |                          |

Select the network you want to connect to, enter the password, and tap "Confirm" to complete the connection process.

### 12. System Setting

Tap "System Setting" on the settings panel to enter the "System Setting" screen.

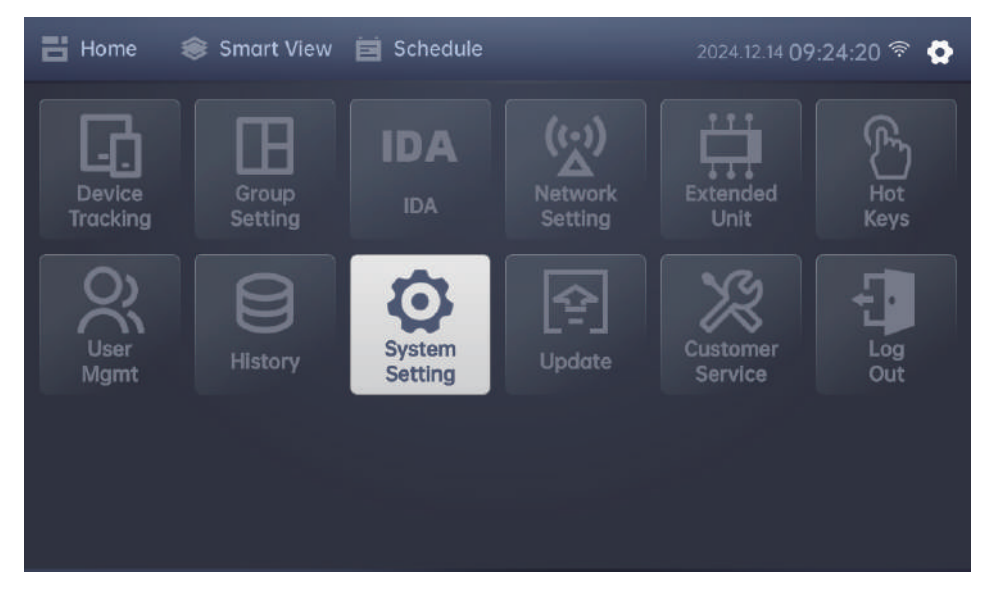

On the "System Setting" screen, tap the corresponding entry or option box to select or set each system option.

| < | Syste | m Setting          |         |   | 💾 Home          | 2024.10.08 23:54 | :03 🛱  |
|---|-------|--------------------|---------|---|-----------------|------------------|--------|
|   |       |                    |         |   |                 | Screensav        | Backup |
|   |       | Region             |         |   | Language        |                  |        |
|   |       | Asia/Beijing       |         |   | English         |                  |        |
|   |       | Temp Unit          |         |   | Card Style      |                  |        |
|   |       | °C                 |         |   | Small           |                  |        |
|   |       | Display Brightness |         |   | Screen Off Time |                  |        |
|   |       |                    | $\odot$ |   | 1 Min           |                  |        |
|   |       | Date               |         |   | Time            |                  |        |
|   |       | 2024.10.08         |         | T | 23:53:59        |                  |        |

| No. | Item                           | Options                                                                                                    | Description                                                                                                    |
|-----|--------------------------------|----------------------------------------------------------------------------------------------------|----------------------------------------------------------------------------------------------------|
| 1   | Region                         | Time zones from regions<br>including Asia, Africa,<br>America, Australia,<br>Europe, and the Pacific<br>are available for<br>selection.                   |                                                                                                    |
| 2   | Language                       | Chinese, English,<br>Arabic, Spanish,<br>Turkish, Portuguese,<br>Korean, Russian,<br>Italian, Polish, French,<br>German, Georgian,<br>Traditional Chinese |                                                                                                    |
| 3   | Temp Unit                      | °C, °F                                                                                                    |                                                                                                    |
| 4   | Card Style                     | Adaptive, Large,<br>Small                                                                                                    | Adaptive: Default option. The system adjusts<br>the card style based on the number of IDUs<br>(Large: when the number of IDUs is smaller<br>than or equal to 18; Small: when the number of<br>IDUs is larger than 18).<br>Large: Large card style, which is recommended<br>for systems with no more than 18 IDUs.<br>Small: Small card style, which is recommended<br>for systems with over 18 IDUs. |
| 5   | Display<br>Brightness          | 40% to 100%                                                                                                    |                                                                                                    |
| 6   | Screen Off<br>Time             | 1 Min, 5 Min, 10 Min,<br>N/A                                                                                                    | Default: N/A                                                                                                    |
| 7   | Date                           | YYYY.MM.DD                                                                                                    | Enables you to set the date                                                                                                    |
| 8   | Time                           | Hour:Minute:Second                                                                                                    | Enables you to set the time                                                                                                    |
| 9   | Cloud Cloud<br>Synchronization | Upgrade/Data                                                                                                    | After selecting "Update", you can upgrade the<br>system to the latest cloud version and OTA<br>upgrades are supported.<br>After selecting "Data", you can synchronize<br>local data to iEasyComfort.                                                                                                    |
| 10  | Screensaver<br>Settings        | Screensaver<br>password                                                                                                    | Enables you to set a screen-off password. By default, no screen-off password is provided.                                                                                                    |
| 11  | Backup                         | Download backup file<br>Upload backup file                                                                                                    | Enables you to backup central controller data.<br>When data is lost, you can read historical<br>backup files to restore the data.                                                                                                    |

The "System Setting" screen includes the following options:

### The Note

• To ensure the proper execution of scheduled events, exercise caution when modifying the region, date, time, and other related information.

#### **12.1 Screensaver Settings**

To prevent accidental touches or restrict operations after the screen turns off, you can set a screensaver password. Once the screen turns off, you will need to enter the password to log back in and access the system.

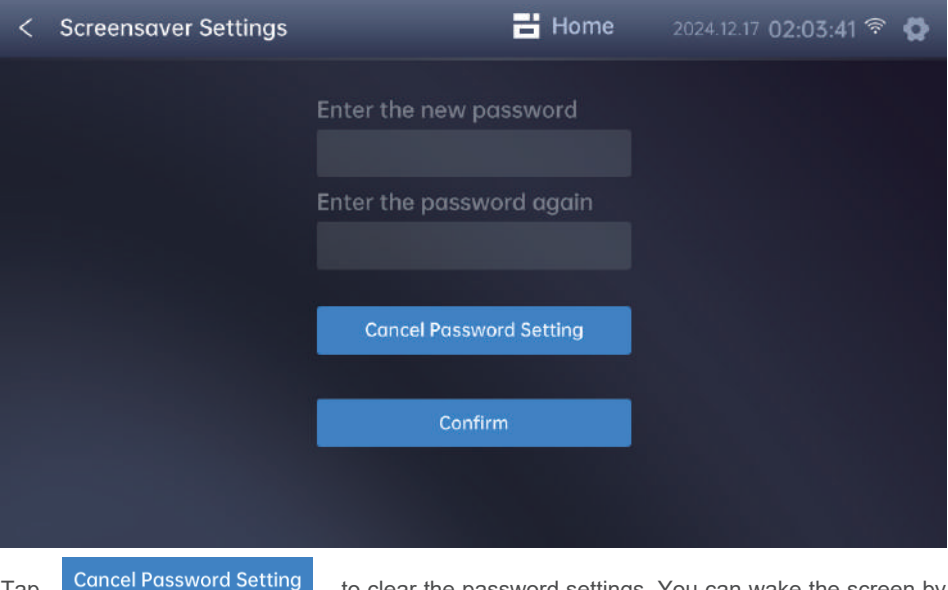

Tap Cancel Password Setting to clear the password settings. You can wake the screen by tapping it.

### The Note

• If a screensaver password is set, remember the password. IMM-Lite does not support password recovery for this account, nor does it support factory resets.

#### 12.2 Backup

The backup function is designed to back up IMM-Lite data. If IMM-Lite loses its connection with the original data center, system data may be lost. In such cases, you can read historical backup files to restore the data.

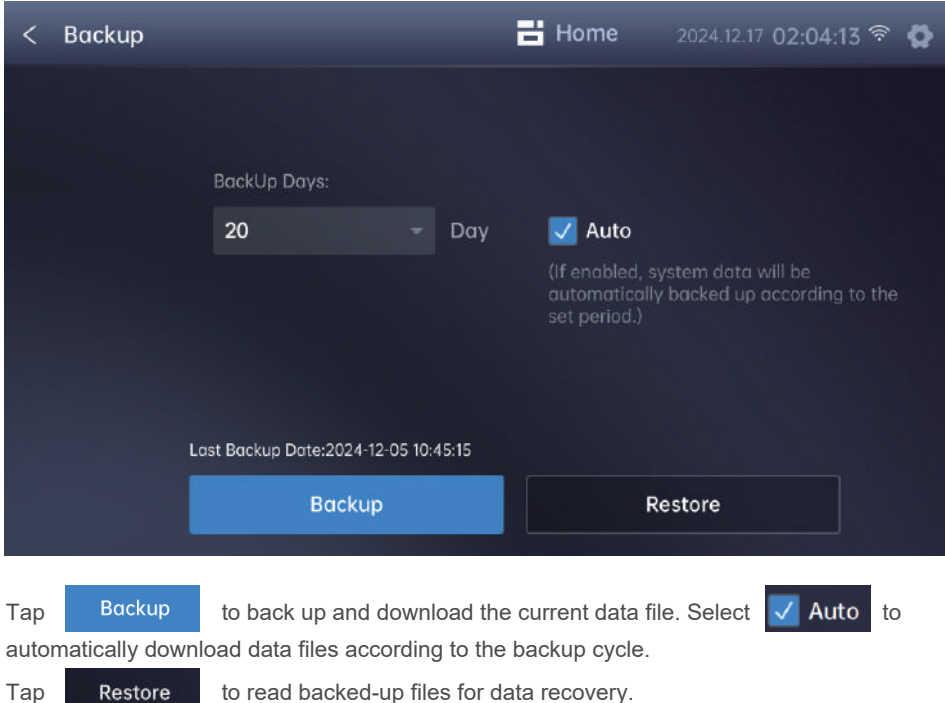

to read backed-up files for data recovery. Restore

### 13. IDA

The IDA feature is based on the built-in IDAs to detect devices with an inefficient operation status. When a device operates abnormally under specific conditions, the system records the abnormal status of the device, allowing for timely intervention to reduce energy waste.

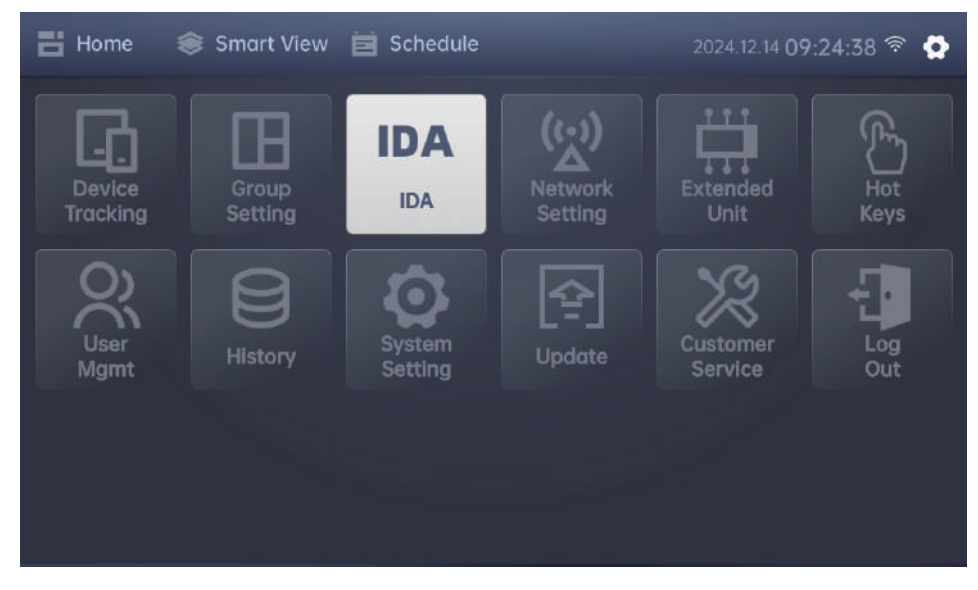

Tap "IDA" on the settings panel to enter the IDA screen.

#### 13.1 Records

The IDA screen allows you to view the latest records on the configured IDAs.

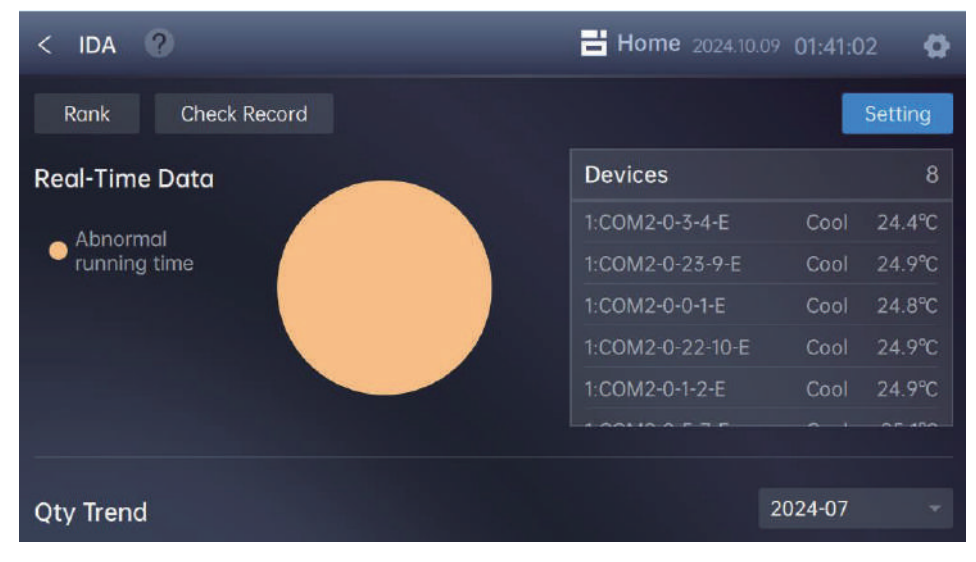

#### Description of each module:

| Module                                                                                        | Description                                                                                                    |  |  |  |  |
|-----------------------------------------------------------------------------------------------|----------------------------------------------------------------------------------------------------|--|--|--|--|
| Rank                                                                                          | Tap Rank to enter the "Rank" screen to view the quantity ranking of IDA records.                               |  |  |  |  |
| Check Record                                                                                  | TapCheck Recordto enter the "Check Record" screen to view the existingmonitoring records.                      |  |  |  |  |
| Setting                                                                                       | Tap <u>Setting</u> to enter the "Setting" screen. Records can only be generated after settings are configured. |  |  |  |  |
| Real-Time Data Overview of the current number of devices triggering IDA and their information |                                                                                                    |  |  |  |  |
| Qty Trend                                                                                     | IDA quantity trend for a specific month, defaulting to the quantity within the<br>current month's time range   |  |  |  |  |

### Note

• To generate records, three conditions must be met simultaneously: 1. IDA must be enabled; 2. Devices to be monitored must be associated; 3. IDA rules must be set for the associated devices.

#### 13.2 Settings

When using this feature for the first time, you need to set the IDA rules. Records will only be generated after the rules are configured. Tap **Setting** to enter the rule setting screen.

IMM-Lite supports 3 IDAs:

- 1. Abnormal set temperature
- 2. Abnormal running time
- 3. Extended operation

The specific rules are as follows:

| No. | IDA Name                       | Default Rules                                                                                                    | Description                                                                                                    | Value Range                                                                              |
|-----|--------------------------------|----------------------------------------------------------------------------------------------------|----------------------------------------------------------------------------------------------------|------------------------------------------------------------------------------------------|
| 1   | Abnormal<br>set<br>temperature | <b>Cool</b> : An alarm occurs<br>when the set temperature<br>is lower than 20°C.<br><b>Heat</b> : An alarm occurs<br>when the set temperature<br>is higher than 28°C. | The set temperature for<br>IDUs in Cool mode is<br>too low, or the set<br>temperature in Heat<br>mode is too high. | Temperature options:<br>16, 17, 18, 19, 20, 21,<br>22, 23, 24, 25, 26, 27,<br>28, 29, 30 |
| 2   | Abnormal<br>running time       | <b>Cool</b> : IDUs are running<br>from 20:00 to 8:00 every<br>day<br><b>Heat</b> : IDUs are running<br>from 19:00 to 9:00 every<br>day                                | IDUs are running at<br>unset times.                                                                                | Options: 0:00 to 23:00.<br>The time span should<br>not exceed 16 hours.                  |
| 3   | Extended operation             | By 24:00, the IDU has<br>operated for more than<br>18 hours in Cool or Heat<br>mode.                                                                                  | The IDU runtime is too<br>long                                                                                     | Options: 12, 18                                                                          |

The IDAs are disabled by default, without any associated device.

| < Setting      | ?                                             | <b>Home</b> 2024.10.09 | 01:42:58 🖨 |
|----------------|-----------------------------------------------|------------------------|------------|
| ON             | Abnormal set temperature                      | Device Quantity        | 11 Details |
| The indoor se  | t temp is too low in cool mode or too high in | heat mode.             |            |
| ON             | Extended operation                            | Device Quantity        | 11 Details |
| Indoor unit ru | nning a long time                             |                        |            |
| ON             | Abnormal running time                         | Device Quantity        | 11 Details |
| Indoor unit ru | nning at unusual times                        |                        |            |

| Tap to select the IDA to be enabled, and tap               | Details to enter the settings screen. |
|------------------------------------------------------------|---------------------------------------|
| < Details ?                                                | Home 2024.10.12 00:44:57              |
| Abnormal set temperature                                   | Edit                                  |
| The indoor set temp is too low in cool mode or too high i  | n heat mode.                          |
| Cool If the set temperature is lower than 23.0°C           | - an alarm is produced                |
|                                                            | , an diann is produced.               |
| Heat<br>Heat: If the set temperature is higher than 26.0°C | 💌 , an alarm is produced.             |
| Detected Device                                            | 11 Devices + Select Device >          |

Tap Edit to enter the editing status to modify the monitoring status. In the editing status, tap + Select Dovice to add the devices to be monitored. After completing the editing, tap Sove to apply the IDA settings.

### 14. Hot Keys

IMM-Lite enables quick control of physical keys, allowing you to manage devices without waking the screen. This feature helps eliminate the need to select devices or set commands during daily use, achieving "one-key control".

ALL ON: Tap "ALL ON" on the right side of the screen to turn on all associated devices.

ALL OFF: Tap "ALL OFF" to turn off all associated devices.

FN: Tap "FN" to view executable command options. After selecting a command, tap "Confirm" to control the associated devices according to your custom commands.

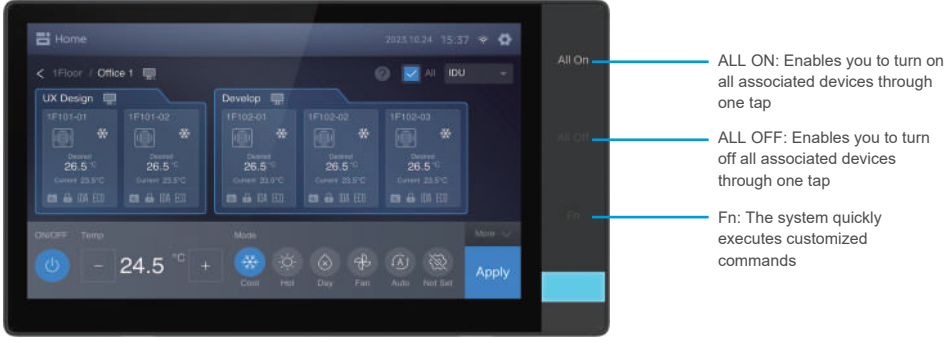

### Note

- Before using hot keys, configure them on the "Hot Key Settings" screen and associate devices; otherwise, the keys will not function.
- Tap "Hot Key Settings" on the settings panel to access the "Hot Key Settings" screen.

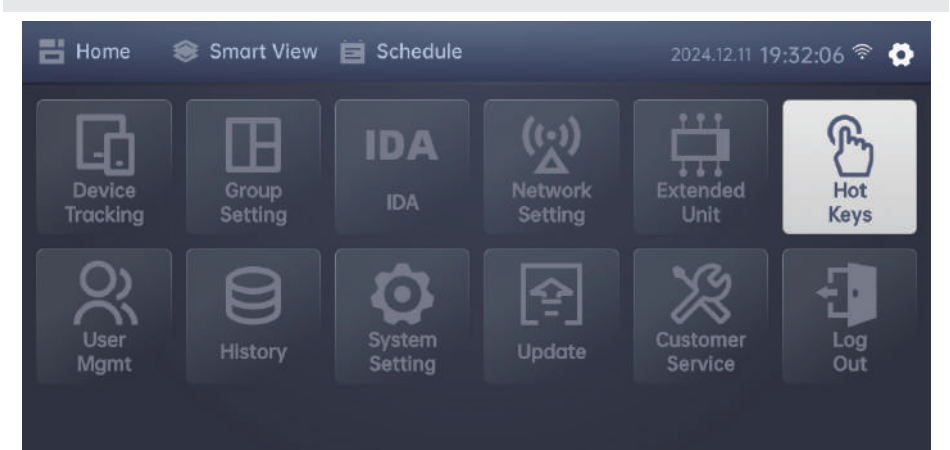

After entering the "Hot Key Settings" screen, tap the desired functional keys to access the detailed setting screen.

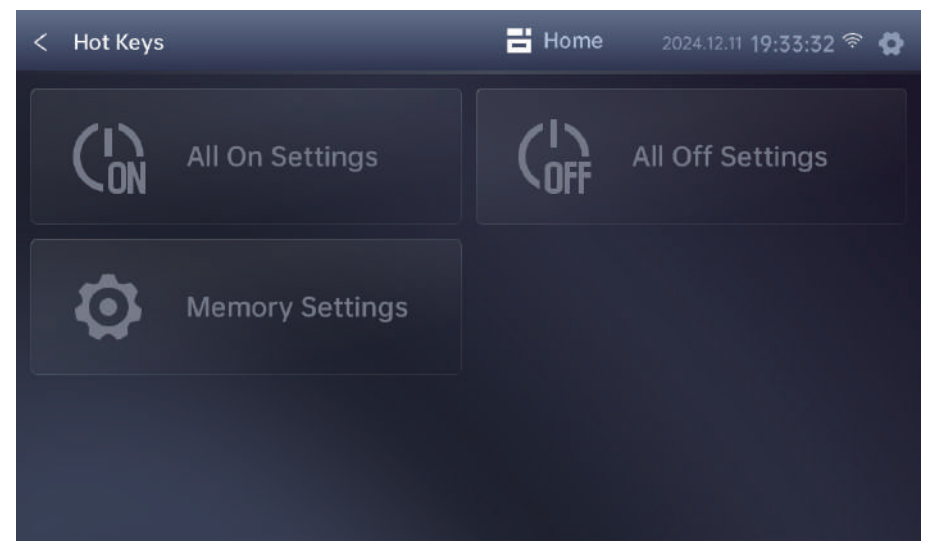

#### 14.1 All On Settings

Select "All On Settings" to enter the "All On Settings" screen. Initially, no devices are associated. Tap + Devices to add devices that need to execute the "All On" command.

| < All On Settings 🕐                                                     | <b>Home</b> 2024.10.09 0 | 1:55:45 🗳 |
|-------------------------------------------------------------------------|--------------------------|-----------|
| Devices to Execute                                                      |                          | + Devices |
| 1:COM2-0-9-21-E<br>Error<br>1:COM2-0-5-7-E<br>@ 26.0°C<br>@ 25.1°C<br>* | 1:COM2-0-2-3-E           |           |

You can add devices that should be frequently powered on or remain in the powered-on state to the device list based on your needs. Then, tap sove to complete the addition process.

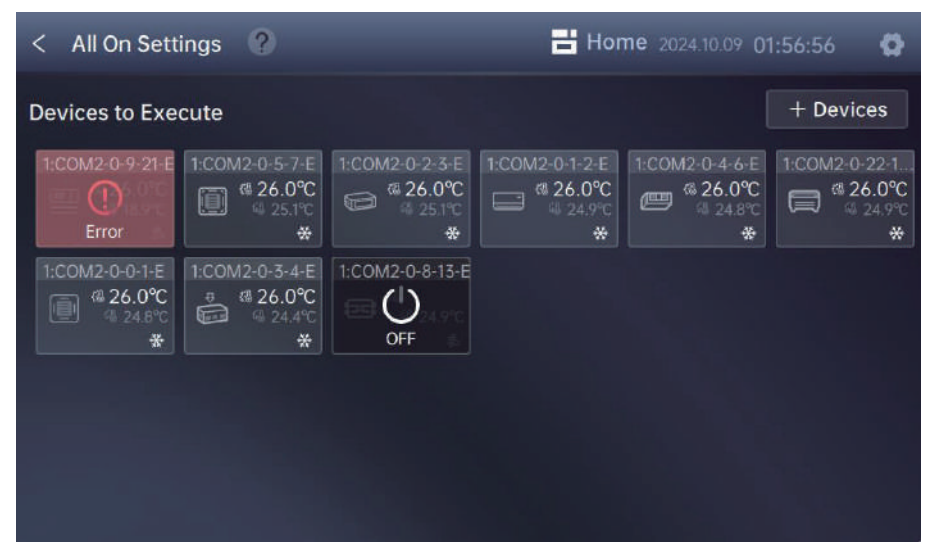

After adding the devices, tap "ALL ON" on the right side of the screen to turn on the added devices.

#### 14.2 All Off Settings

Select "All Off Settings" to enter the "All Off Settings" screen. Initially, no devices are associated. Tap + Devices to add devices that need to execute the "All Off" command.

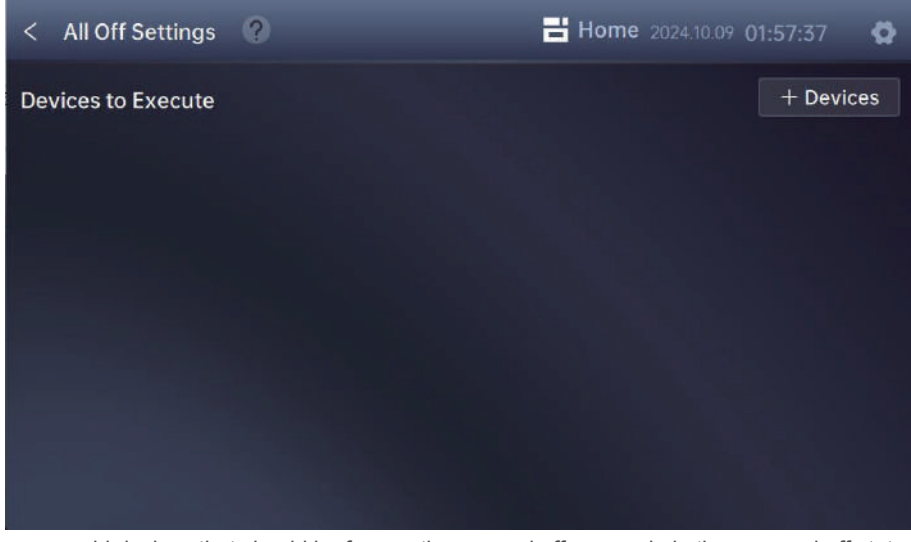

You can add devices that should be frequently powered off or remain in the powered-off state to the device list based on your needs. Then, tap **save** to complete the addition process.

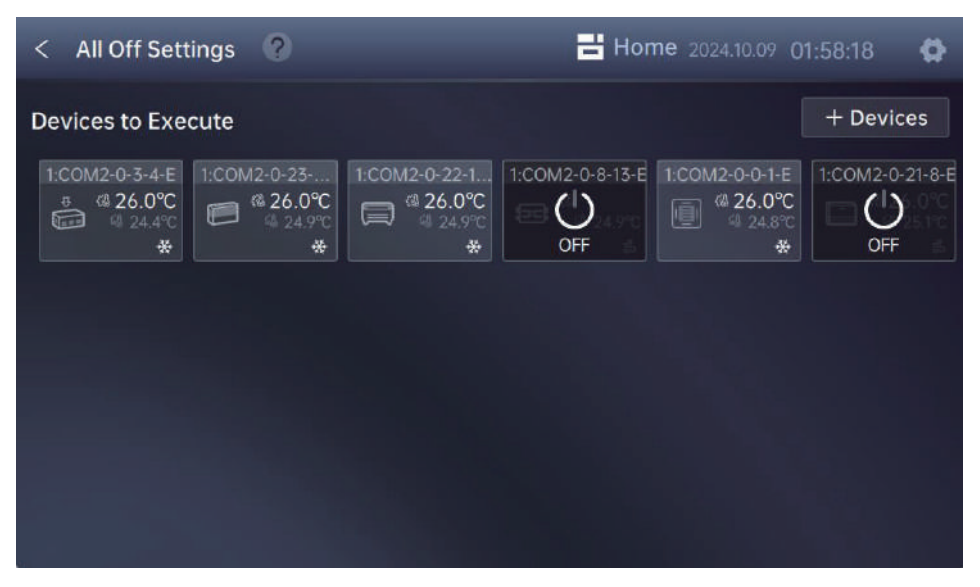

After adding the devices, tap "ALL OFF" on the right side of the screen to turn off the added devices.

#### 14.3 Memory Settings

The memory function is designed for some commonly used specific commands, and allows you to set up and create quickly executable operation commands based on high-frequency control scenarios. The procedure for creating a command is as follows:

| Step | Scr                                                                                                    | reen                        | Description                                                                                                    |
|------|----------------------------------------------------------------------------------------------------|-----------------------------|----------------------------------------------------------------------------------------------------|
| 1    | < Hot Keys                                                                                                    | Home 20041171 HE ABLIST * O | Entering the "Memory Settings" screen<br>Select "Memory Settings" to open the<br>memory setting window.                                  |
| 2    | C Pett House<br>Control of the second second s | E Horr                      | <b>Selecting a command</b><br>The system supports 4 commands.<br>Tap the command you want to set to enter<br>the command setting screen. |

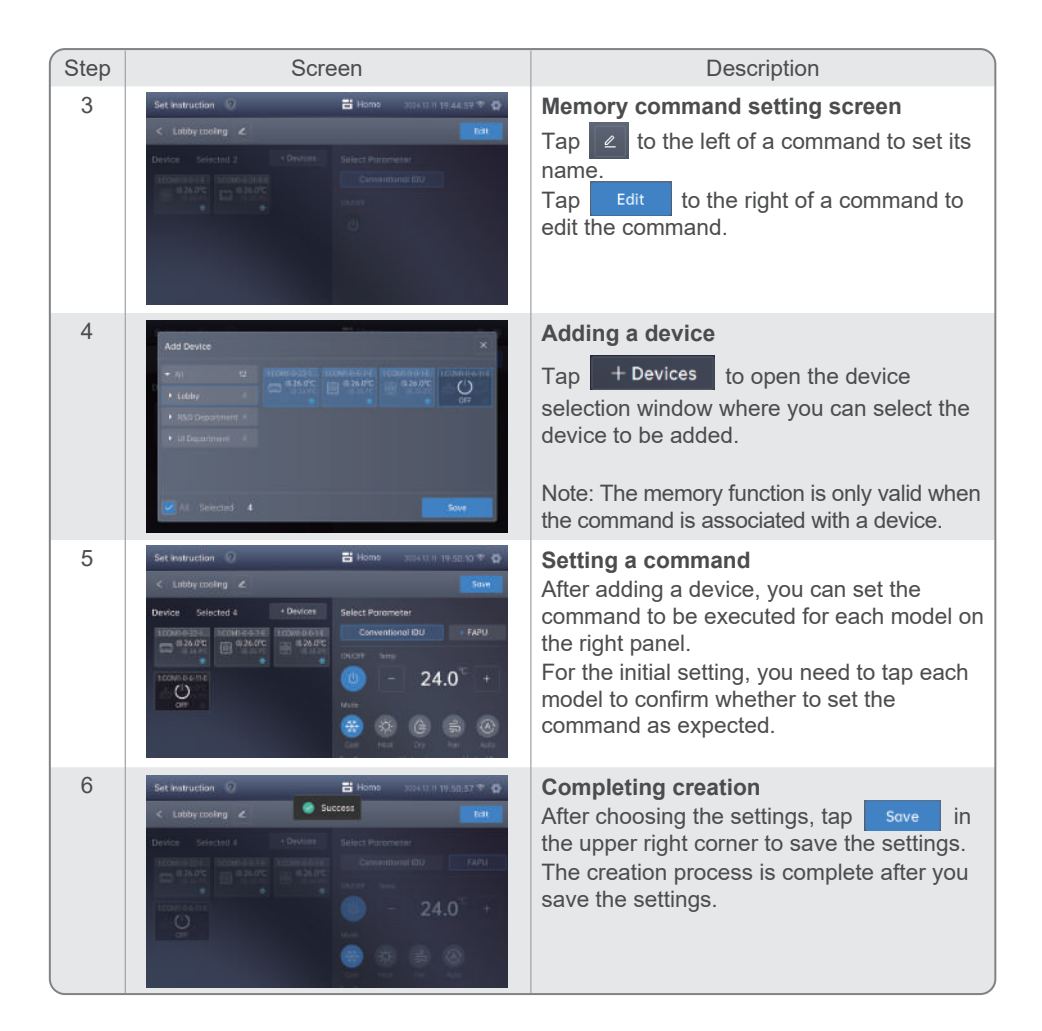

### 15. User Management

The "User Mgmt" module enables you to add, remove, and edit user information and to assign permissions for using various functional modules. You can manage multiple accounts through this module.

Tap "User Mgmt" on the settings panel to access the "User Mgmt" screen.

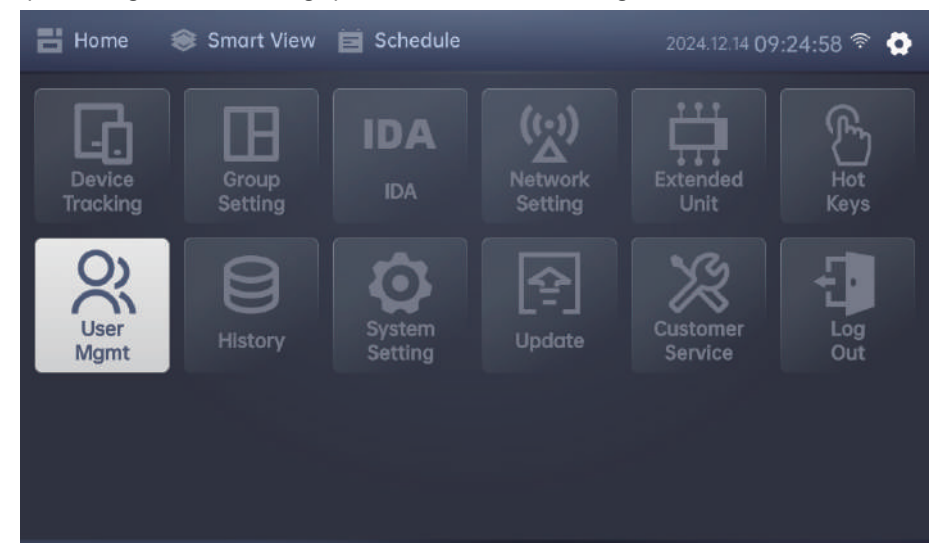

On the "User Mgmt" screen, you can view and manage existing accounts.

| < User Mgmt |            |                | Home 2024.10      | 0.12 01:10:31 🛱 |
|-------------|------------|----------------|-------------------|-----------------|
|             |            |                | Se                | etting Add User |
|             | Permission | Description    | Registration Date | Operation       |
| manage      | Manager    | manage account | 2024.10.11        | Edit Delete     |
| admin       | Admin      |                | 2023.02.02        |                 |
|             |            |                |                   |                 |
|             |            |                |                   |                 |
|             |            |                |                   |                 |

- 1. To add a user, tap Add User, enter the username and password, select the appropriate user role, and then submit that information to complete the user creation process.
- 2. To edit user information, such as username, password, or role, tap **Edit** to open the editing window where you can modify the user's details.

### The Note

- The administrator must remember the password for the super administrator (admin) account. IMM-Lite does not support password recovery for this account, nor does it support factory resets.
- 3. To delete a user, once an account is no longer needed, tap Delete following the account to delete it. Keep in mind that deleted accounts cannot be used to log in to the client.
- 4. To set role permissions, tap **Setting** to access the role permission settings. Here, you can manage and restrict the functional permissions for each account by defining the scope of permissions for each role.

| < User Mgmt     | 💾 Home                                                 | 2024.10.09 <b>1</b> | 7:00:09 🚯 |
|-----------------|--------------------------------------------------------|---------------------|-----------|
| Menu            | Description                                            | User                | Manager   |
| Lock            | If disabled, indoor unit lock is unavailable.          | ON                  | ON        |
| Schedule        | Add/delete/modify schedule.                            | ON                  | ON        |
| Device Tracking | If disabled, device search is unavailable.             | ON                  | ON        |
| Group Setting   | Add/delete/modify group setting.                       | ON                  | ON        |
| Hot Keys        | Disable means cannot access shortcut control function. | ON                  | ON        |

On this screen, you can toggle the slider corresponding to each permission to grant or revoke the permission for each role.

### 16. History

To facilitate routine device maintenance of the IMM-Lite central controller and help technicians troubleshoot, the "History" screen will record all types of device running records and user operations.

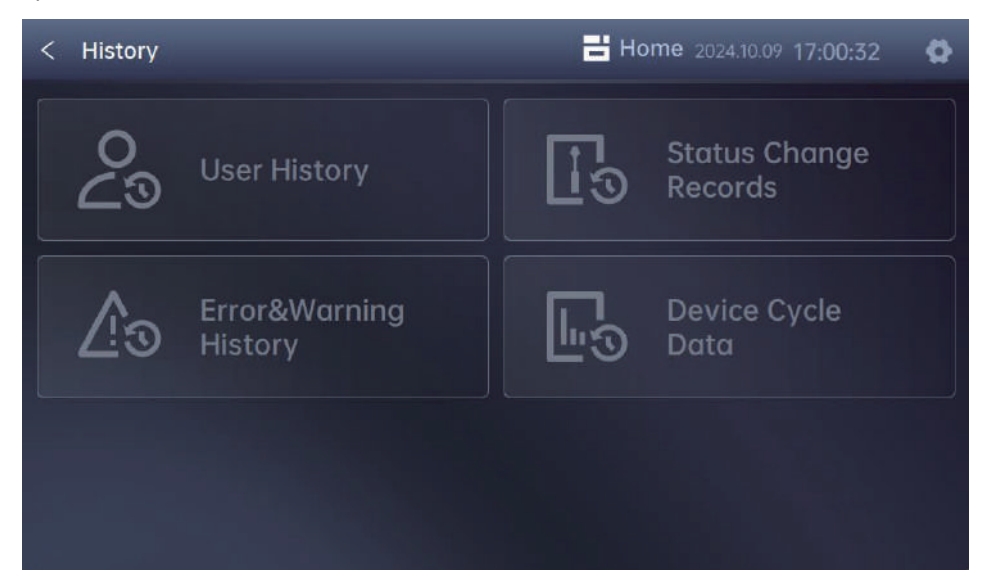

See the following table for all kinds of historical data and relevant operations:

| Data Type       | Description                                                                   |  |  |
|-----------------|-------------------------------------------------------------------------------|--|--|
| User History    | Comprises two categories:                                                     |  |  |
|                 | Login: History of account logins                                              |  |  |
|                 | Operation: History of user-controlled operations                              |  |  |
| Status Change   | Captures changes in device status, generating a record of the altered status. |  |  |
| Records         | Records errors or warnings associated with IMM-Lite central controller,       |  |  |
| Error & Warning | IDUs, and ODUs.                                                               |  |  |
| History         | Error: IDU and ODU error records                                              |  |  |
|                 | Warning: Records of problems related to central controller or data readings   |  |  |
|                 | Records the running status of IDUs and ODUs, generating data every 5          |  |  |
| Device Cycle    | minutes. Query results will display the most recent record at the time of the |  |  |
| Data            | query.                                                                        |  |  |

#### 16.1 Viewing

Tap the type of history you want to view, and select the view range to check the history details.

| < User History |          |       | Home 2024.10.09 17 | 7:01:53 🔂 |
|----------------|----------|-------|--------------------|-----------|
|                |          |       | Q Search 💽 Export  | Delete    |
| Date           | Time     |       | User Type          |           |
| 2024-10-08     | 14:15:11 | admin | Admin              |           |
| 2024-10-08     | 14:14:11 | admin | Admin              |           |
| 2024-10-08     | 14:13:49 | admin | Admin              |           |
| 2024-10-08     | 14:13:23 | admin | Admin              |           |
| 2024-10-08     | 14:13:03 | admin | Admin              |           |

#### 16.2 Export

Select "History" to enter the record details page, and tap a QR code for file export based on the current query range. Then, scan the QR code with your mobile phone to download and save the record file.

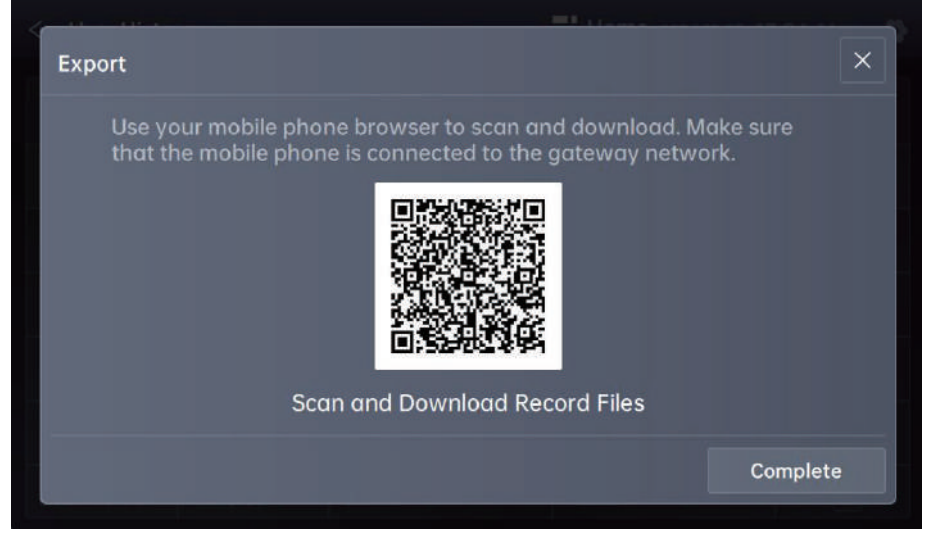

When scanning the QR code with your mobile phone, you should open a browser to download the file.

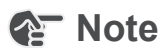

• Ensure your mobile network is connected to the same network as the IMM-Lite central controller so that downloads are successful.

#### 16.3 Deletion

To delete a record, select the desired record data from the list and then tap "Confirm" in the pop-up window.

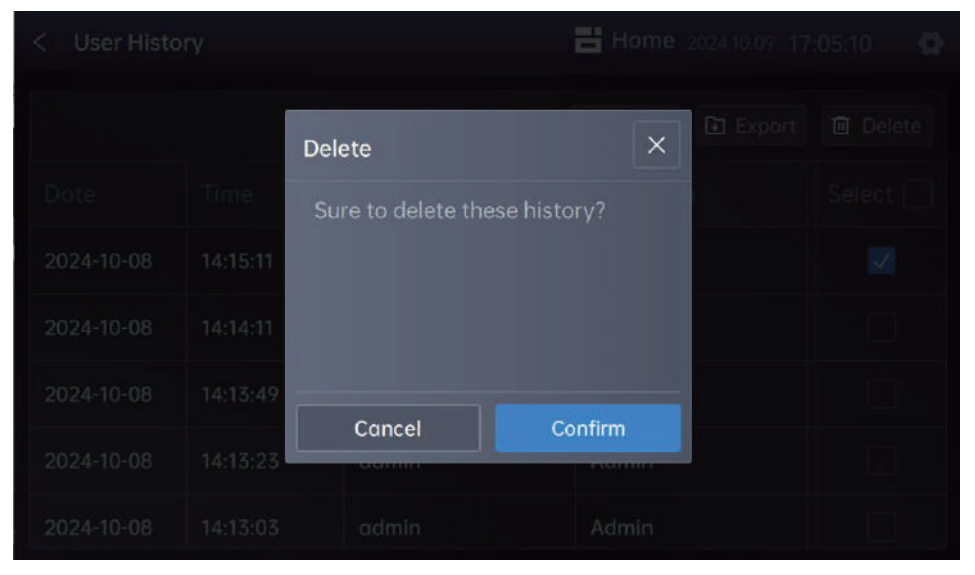

### The Note

• Once a data record is deleted, it cannot be recovered. Use the deletion function carefully.

### 17. Upgrade

Current version information can be viewed on the "Update" screen. When IMM-Lite retrieves new version information from the cloud, the "Update" screen will display that information. Tap "Update" on the settings panel to access the "Update" screen.

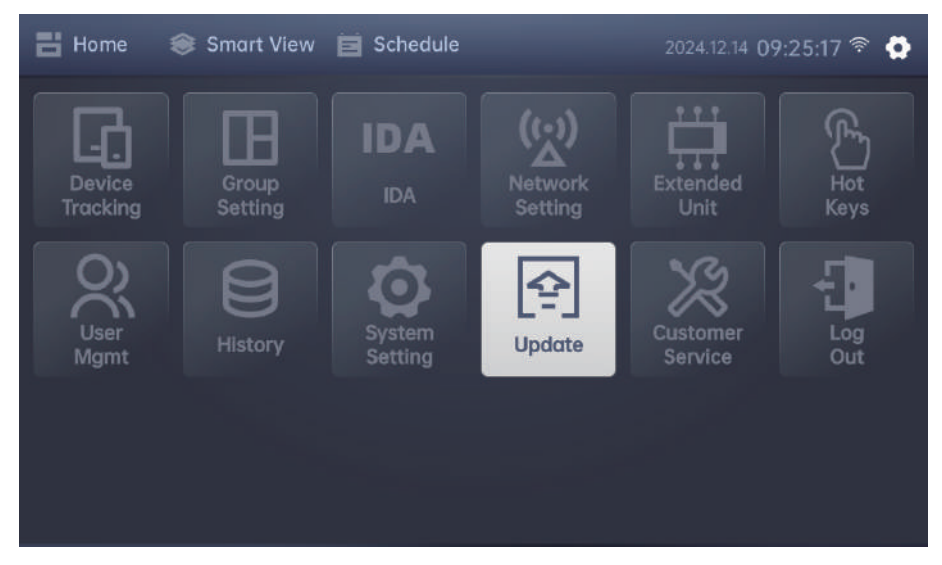

If information about the new version is available, you can view the upgrade instructions and tap "Download Updates" to begin the download and installation process.

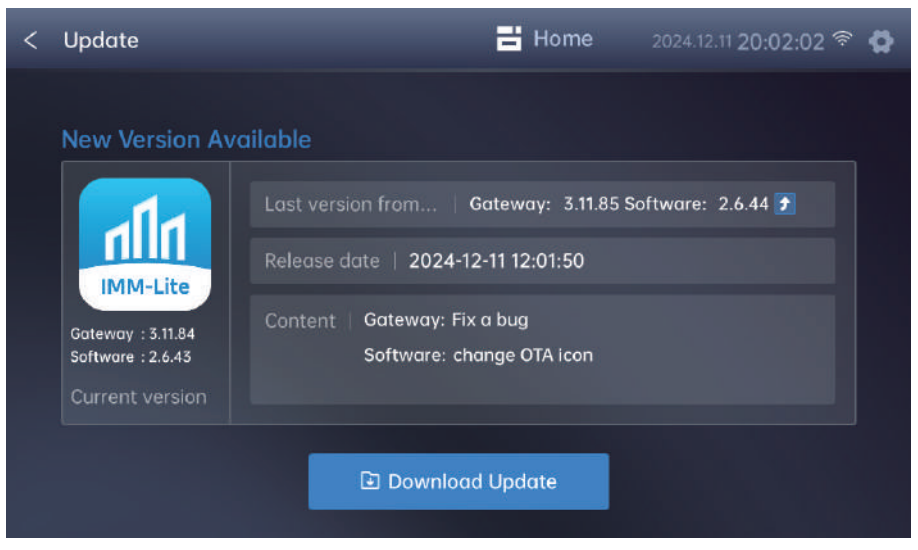

### Note

• To synchronize with the new version from the cloud, enable the cloud synchronization option on the "System Setting" screen and check "Update".

A progress bar will indicate the download and installation progress. The system will prompt you to restart the device to install the new version.

| < | Upgrade |                   | 🖶 Home                         | 2023.10.24 15:37 🦷 | 0 |
|---|---------|-------------------|--------------------------------|--------------------|---|
|   |         |                   |                                |                    |   |
|   |         | Downloo           | ading                          |                    |   |
|   |         | 🧈 3               | 36%                            |                    |   |
| • |         |                   |                                |                    |   |
|   |         | Please Do N       | lot Close                      |                    |   |
|   |         |                   |                                |                    |   |
|   |         |                   |                                |                    |   |
|   |         | The second second | Loop City of the second second |                    |   |
|   |         | Downlo            | oad                            |                    |   |
|   |         |                   |                                |                    |   |

After restarting, you can access the upgraded version and enjoy the new features.

### **18. Customer Service**

Technical support personnel can edit the contact information of maintenance personnel on the "Customer Service" screen after completing the initial installation and commissioning. To view or edit contact information, tap "Customer Service" on the settings panel.

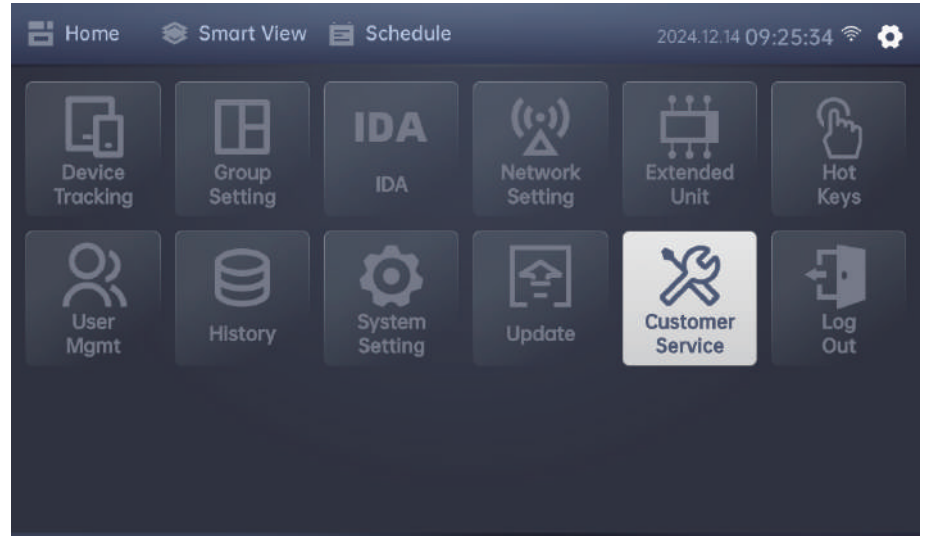

The "Customer Service" screen displays the email and contact information of the technical service engineer:

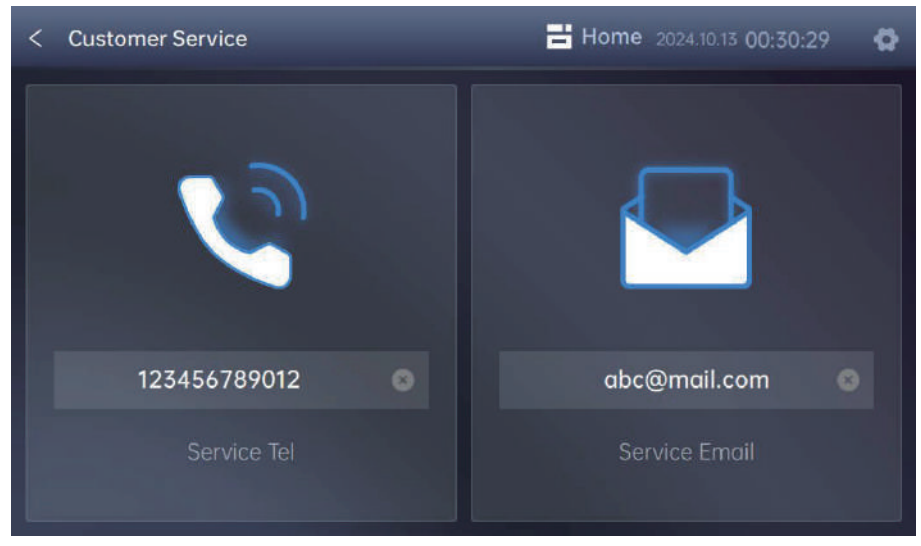

Tap the input box to edit the contact information.

#### **19.1 Common Issues and Solutions**

| Problem                                              | Description                                                                                                    | Solution                                                                                                    |
|------------------------------------------------------|----------------------------------------------------------------------------------------------------|----------------------------------------------------------------------------------------------------|
| The server is<br>busy or the<br>system times<br>out. | The central controller is<br>connected normally, but<br>its functions cannot work<br>properly, resulting in a<br>"server busy" or "call<br>timeout" message.                        | Power on the controller again. After the controller starts up, run it to see if the operation returns to normal.                                                                                                    |
| Unable to find<br>a device.                          | When you search for<br>devices on a client, the<br>central controller<br>information cannot be<br>located, or the air<br>conditioning device loses<br>communication<br>connections. | <ol> <li>Check whether all ports are normally connected:</li> <li>Check whether the central controller is normally connected to the power supply.</li> <li>Check for loose connection of the network cable to the central controller hardware LAN port.</li> <li>Check whether the IDU and ODU are correctly connected to the power supply.</li> <li>Check whether the X terminal, Y terminal, and COM port on the ODU control board are correctly connected. If communication fails, reverse the connection and try again.</li> </ol> |

#### 19.2 IMM-Lite Controller and M0 Gateway Collaboration

To use the IMM-Lite controller together with the M0 gateway device, you need to configure the network to ensure that both the controller and gateway are on the same network.

| Connection method     | Description                                                                             | Remarks                                                                                                    |
|-----------------------|-----------------------------------------------------------------------------------------|----------------------------------------------------------------------------------------------------|
| Static IP setting     | Set a static IP address for<br>the IMM-Lite central<br>controller.                      | Suitable for local LAN connections using a network cable to access the M0 gateway network.                                                                                                    |
| Dynamic IP<br>setting | Configure the IMM-Lite<br>central controller to<br>dynamically obtain an IP<br>address. | The central controller will automatically receive an IP address from the router.<br>When the static IP address is switched to a dynamic one, you must reconnect the IMM-Lite central controller. |

### Note

- When the IMM-Lite controller works with the IMMPROII system and is connected to the M0 gateway, it should be on the same network as the M0 gateway.
- When a static IP address is used, it should not conflict with that of any other device.

### Appendix

### IDU Models and Icons

| Model | Icon View                 | Name                          |  |
|-------|---------------------------|-------------------------------|--|
| 1     |                           | Four-way cassette             |  |
| 2     | Wall-Mounted units        |                               |  |
| 3     |                           | Medium Static Pressure Duct   |  |
| 4     |                           | Low Static Pressure Duct      |  |
| 6     |                           | High Static Pressure Duct     |  |
| 7     |                           | Compact Four-way cassette     |  |
| 8     |                           | Ceiling&Floor                 |  |
| 9     |                           | Floor Standing(concealed)     |  |
| 10    | Floor Standing            |                               |  |
| 11    |                           | Fresh Air Processing Unit     |  |
| 13    |                           | HRV                           |  |
| 14    |                           | One-way cassette              |  |
| 15    | Two-way cassette          |                               |  |
| 20    | Fresh Air Processing Unit |                               |  |
| 21    |                           | AHUKIT(return air control)    |  |
| 24    |                           | AHUKIT(discharge air control) |  |

#### Warning Code

| Warning Code | Description                                                                  |
|--------------|------------------------------------------------------------------------------|
| W01          | Abnormal communication with gateways and connection failure between gateways |
| W02          | Insufficient storage capacity (over 90% capacity is occupied)                |
| W03          | Abnormal ammeter reading                                                     |
| W04          | Outdoor unit program version lower than 16                                   |
| W05          | The refrigerant system of 1st Generation indoor units cannot be identified.  |

WP-MD24IU-173A-EN V.A

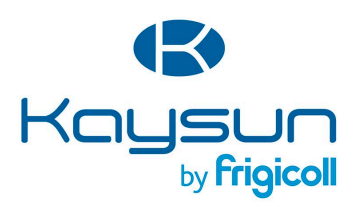

#### MAIN OFFICE

Blasco de Garay, 4-6 08960 Sant Just Desvern (Barcelona) Tel. +34 93 480 33 22 http://www.frigicoll.es/ http://www.kaysun.es/en/

#### MADRID

Senda Galiana, 1 Poligono Industrial Coslada Coslada (Madrid) Tel, +34 91 669 97 01 Fax, +34 91 674 21 00 madrid@frigicoll.es